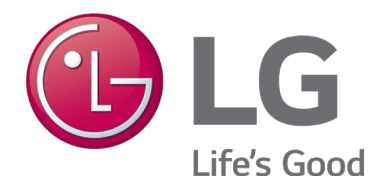

# LG MultiSITE<sup>™</sup> Communications Manager **USER MANUAL**

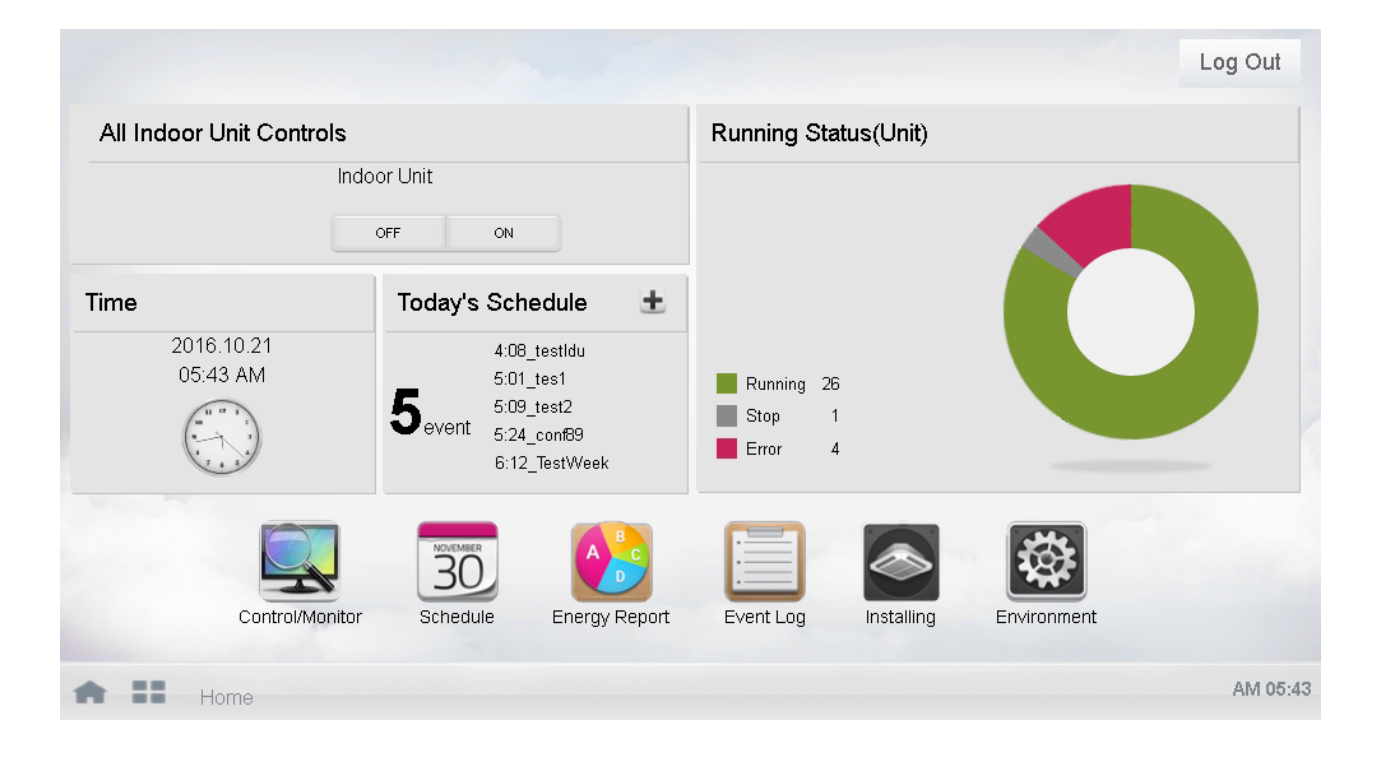

## Model Number: PBACNBTR0A

(PBACNBTR0 + ZSMA01BMS)

## **PROPRIETARY DATA NOTICE**

This document, as well as all reports, illustrations, data, information, and other materials are the property of LG Electronics U.S.A., Inc., and are disclosed by LG Electronics U.S.A., Inc., only in confidence.

Do not throw away, destroy, or lose this manual.
 Please read carefully and store in a safe place for future reference.
 Content familiarity required for proper installation.

The instructions included in this manual must be followed to prevent product malfunction, property damage, injury, or death to the user or other people. Incorrect operation due to ignoring any instructions will cause harm or damage. A summary of safety precautions begins on page 4.

For more technical materials such as submittals, engineering databooks, and catalogs, visit www.lghvac.com.

UM\_MultiSITE\_Communications\_Manager\_06\_17

For continual product development, LG Electronics U.S.A., Inc., reserves the right to change specifications without notice.

©LG Electronics U.S.A., Inc.

This document, as well as all reports, illustrations, data, information, and other materials are the property of LG Electronics U.S.A., Inc.

# TABLE OF CONTENTS

| Safety Instructions                                              | 4        |
|------------------------------------------------------------------|----------|
| Introduction                                                     | 9        |
| LG MultiSITE™ Communications Manager Controller                  |          |
| Graphical User Interface                                         |          |
| Home View                                                        | 10       |
| Installing View                                                  |          |
| Installing Tab                                                   |          |
| Grouping Tab                                                     |          |
|                                                                  |          |
| Control/Monitor View                                             |          |
| ICON/SIMple View                                                 |          |
| Set values for IDUs                                              | 20       |
| Device Controls for IDU                                          |          |
| Set values in ERV Control View                                   |          |
| Set Values in AWHP Control View                                  |          |
| Schedule View                                                    |          |
| Add New Schedule                                                 |          |
| Check Schedule                                                   |          |
| Delete Schedule                                                  |          |
| Event Log View                                                   | 50       |
|                                                                  | 51       |
| Cinergy Report                                                   |          |
| Environment View                                                 | 52       |
| General Setting                                                  |          |
| Advance Setting                                                  |          |
| Customer Setting                                                 |          |
| Network Setting                                                  |          |
| Email Setting                                                    |          |
| Communication Setting                                            |          |
|                                                                  |          |
| Appendix                                                         |          |
| MultiSITE Communications Manager LonWorks Network Variables List | 00<br>66 |
| manager = communicationo managor =onmonto notmont variabilo =lot | 00       |

## SAFETY INSTRUCTIONS

The instructions below must be followed to prevent product malfunction, property damage, injury or death to the user or other people. Incorrect operation due to ignoring any instructions will cause harm or damage. The level of seriousness is classified by the symbols described below.

## TABLE OF SYMBOLS

|            | This symbol indicates an imminently hazardous situation which, if not avoided, will result in death or serious injury.  |
|------------|----------------------------------------------------------------------------------------------------|
|            | This symbol indicates a potentially hazardous situation which, if not avoided, could result in death or serious injury. |
|            | This symbol indicates a potentially hazardous situation which, if not avoided, may result in minor or moderate injury.  |
| Note:      | This symbol indicates situations that may result in equipment or property damage accidents only.                        |
| $\bigcirc$ | This symbol indicates an action that should not be performed.                                                           |

This manual describes the features of the graphical user interface of the LG MultiSITE™ Communications Manager (Model number: PBACN-BTR0A).

Refer to the LG MultiSITE Communications Manager Installation Manual for installation and mounting instructions of the controller.

## **DANGER**

 $\bigcirc$  Do not use or store flammable gas or combustibles near the unit.

There is risk of fire, explosion, and physical injury or death.

### Disconnect power before installing or servicing the unit.

There is risk of physical injury or death due to electric shock.

○ Do not touch any exposed outdoor unit wiring, terminals, or other electrical components with tools or exposed skin. Only qualified technicians should install, use, or remove this unit.

Improper installation or use may result in fire, explosion, electric shock, physical injury and/or death.

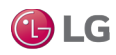

# SAFETY INSTRUCTIONS

## **WARNING**

All electric work must be performed by a licensed electrician and conform to local building codes or, in the absence of local codes, with the National Electrical Code, and the instructions given in this manual.

If the power source capacity is inadequate or the electric work is not performed properly, it may result in fire, electric shock, physical injury or death.

### $\odot$ Do not change the settings of the protection devices.

If the pressure switch, thermal switch, or other protection device is shorted and forced to operate improperly, or parts other than those specified by LG are used, there is risk of fire, electric shock, explosion, and physical injury or death.

### Dispose of any packing materials safely.

- Packing materials, such as nails and other metal or wooden parts may cause puncture wounds or other injuries.
- Tear apart and throw away plastic packaging bags so that children may not play with them and risk suffocation and death.

 $\odot$  Do not install the MultiSITE Communications Manager unit if it will be exposed to rain or other precipitation.  $\odot$  Do not install the unit in a location exposed to open flame or extreme heat.  $\odot$  Do not touch the unit with wet hands. There is risk of fire, electric shock, physical injury and/or death.

## 

### Wear protective gloves when handling equipment.

Sharp edges may cause personal injury.

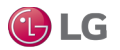

## SAFETY INSTRUCTIONS

### Note:

**Disconnect power before installing or servicing the unit.** There is risk of equipment damage or degraded performance.

MultiSITE Communications Manager unit is for use with select LG air conditioning systems only.  $\odot$  Do not attempt to use this unit with any other type of system.

There is risk of equipment damage or degraded performance.

Clean up the site after all procedures are finished, and check that no metal scraps, screws, or bits of wiring have been left inside or surrounding the controller or indoor units.

○ **Do not allow water, dirt, or animals to enter the controller.** *There is risk of unit failure or degraded performance.* 

 $\odot$  Do not spill water or other liquid on the inside of the controller.  $\odot$  Do not drop the controller into water. If the unit is immersed in water or other liquid, contact your local authorized LG distributor for support. *There is risk of unit failure or degraded performance.* 

**Remove all power to controller before attaching (plug in) or detaching (unplug) any option module.** *There is risk of possible equipment damage.* 

#### $\odot$ Do not remove the controller's cover.

No configurable or user-serviceable items (such as jumpers or a battery) require cover removal. All items are accessible as switches and connectors on the unit's top, bottom, and side, or behind the unit's front access door or microSD card shutter.

This device is only intended for use as a monitoring and control device.  $\bigcirc$  Do not use it for any other purpose. *There is risk of data loss or equipment damage.* 

Before removing or inserting the microSD card, disconnect all power to the controller and use static discharge precautions. *There is risk of equipment damage.* 

The MultiSITE Communications Manager unit is not compatible with a Power-Over-Ethernet (POE) network. O Do not connect the controller on a network segment which carries power. *The unit may fail.* 

## CERTIFICATIONS

The MultiSITE Communications Manager controller has the following agency listings, compliances, and certifications:

- UL-916, Energy Management Equipment Edition 4
- FCC Part 15, Class B Federal Communications Commission, with FCC Part 15, Subpart C WiFi
- · ICES-003, Class B Industry Canada Interference-Causing Equipment Standard
- RoHS 2 (Restriction of Hazardous Substances), Directive 2011/65/EU.

CE Declaration of Conformity (Council Directive 004-108-EC)

ACMA, complies with the requirements of the relevant ACMA Standards. This document covers mounting and wiring of the following products.

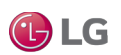

## **COMPLIANCE AND APPROVALS**

## Federal Communications Commission (FCC)

This device complies with Part 15 of the FCC Rules. Operation is subject to the following two conditions:

1. This device may not cause harmful interference, and

2. This device must accept any interference received, including interference that may cause undesired operation.

Changes or modifications not expressly approved by the party responsible for compliance could void the user's authority to operate the equipment.

This equipment has been tested and found to comply with the limits for a Class B digital device, pursuant to Part 15 of the FCC Rules. These limits are designed to provide reasonable protection against harmful interference in a residential installation. This equipment generates uses and can radiate radio frequency energy and, if not installed and used in accordance with the instructions, may cause harmful interference to radio communications. However, there is no guarantee that interference will not occur in a particular installation. If this equipment does cause harmful interference to radio or television reception, which can be determined by turning the equipment off and on, the user is encouraged to try to correct the interference by one of the following measures:

- · Reorient or relocate the receiving antenna.
- · Increase the separation between the equipment and receiver.
- · Connect the equipment into an outlet on a circuit different from that to which the receiver is connected.
- · Consult the dealer or an experienced radio/TV technician for help.

### **Canadian Department of Communications (DOC)**

This device complies with Industry Canada License-exempt RSS standard(s). Operation is subject to the following two conditions: 1) this device may not cause interference, and 2) this device must accept any interference, including interference that may cause undesired operation of the device.

Under Industry Canada regulations, this radio transmitter may only operate using an antenna of a type and maximum (or lesser) gain approved for the transmitter by Industry Canada. To reduce potential radio interference to other users, the antenna type and its gain should be so chosen that the equivalent isotropically radiated power (EIRP) is not more than that necessary for successful communication.

The device for operation in the band 5150–5250 MHz is only for indoor use to reduce the potential for harmful interference to co-channel mobile satellite systems.

### Approved Antenna Listing

• ANT-DB1-RAF-RPS

### **Transmitter Module Listing**

- Contains Transmitter Module FCC ID: W98-12977
- · Contains Transmitter Module IC: 8339A-12977

To comply with FCC and Industry Canada RF exposure limits for general population /uncontrolled exposure, the antenna(s) used for this transmitter must be installed to provide a separation distance of at least 20 cm from all persons and must not be co-located or operating in conjunction with any other antenna or transmitter.

l-) LG

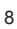

# INTRODUCTION

## LG MultiSITE<sup>™</sup> Communications Manager Controller

The MultiSITE Communications Manager (Model number: PBACNBTR0A) is a compact and powerful controller that allows third party integration of an LG HVAC system into a Building Management System via BACnet®, LonWorks® and Fox® protocols. The MultiSITE Communications Manager is a network ready, out of the box integration solution and includes the LG pre-engineered, graphical user interface.

The controller integrates all LG Multi V<sup>™</sup> systems, Multi F systems, and select LG single zone systems with third party building management systems.

### **Graphical User Interface**

This manual describes the features of the controller's GUI (graphical user interface). The GUI provides functionality to perform the following actions:

- · Monitor individual indoor units or groups of indoor units
- · Set operation values for indoor units, such as temperature, mode, fan speed, etc.
- · Create weekly or monthly schedules.
- · Generate daily or monthly power and gas consumption reports.
- · View audit log of events and alarms.
- · Configure users, network settings, email accounts, gateway export, etc.

### Installation

The MultiSITE Communications Manager controller is for indoor use only, in an altitude of up to 2,000m (6,562 ft). Mount the controller in a location that allows clearance for wiring, servicing, and module removal.

Refer to the LG MultiSITE Communications Manager Installation Manual for installation and mounting instructions, and also for environmental requirements for the operation of the MultiSITE Communications Manager controller.

### Note:

LG MultiSITE™ Communications Manager will be referred to as MultiSITE Communications Manager in this manual. PBACNBTR0 is the model number for the MultiSITE Communications Manager controller. ZSMA01BMS is the model number for the software maintenance agreement.

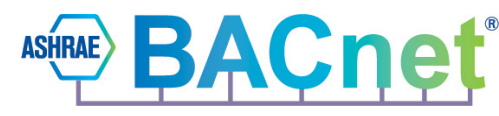

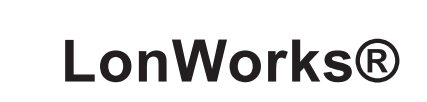

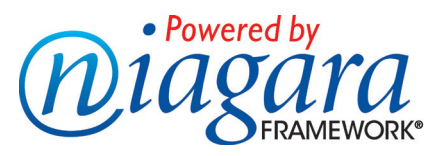

JACE, Niagara Framework, NiagaraAX Framework, and Sedona Framework are registered trademarks, and Workbench, WorkPlaceAX, and AXSupervisor, are trademarks of Tridium Inc.\* LonWorks is a registered trademark of Echelon. \* BACnet is a registered trademark of ASHRAE. All other product names and services mentioned in this publication that is known to be trademarks, registered trademarks, or service marks are the property of their respective owners.

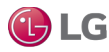

## HOME VIEW

### Login

- 1. Run the MultiSITE Communications Manager controller.
- 2. After entering your ID and password in the login window, tap the Confirm button.

Figure 1: MultiSITE Communications Manager Controller Login.

| ID     | system_admin    |  |
|--------|-----------------|--|
| Passwd | Input Password, |  |
|        | save ID         |  |
|        | Confirm         |  |

### Log Out

Tap the Log Out button on the top right of the Home screen to log off the current logged in user.

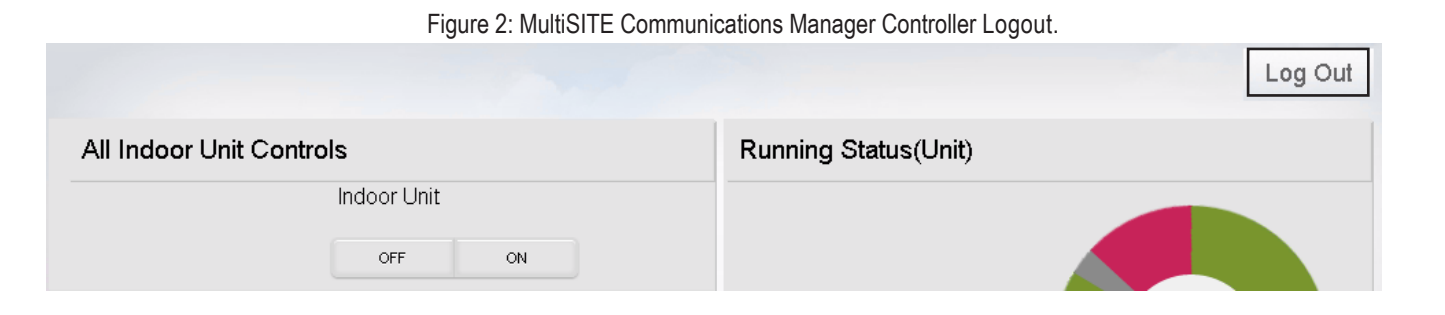

### Home View

After successful login, the MultiSITE Communications Manager Home View appears on the browser.

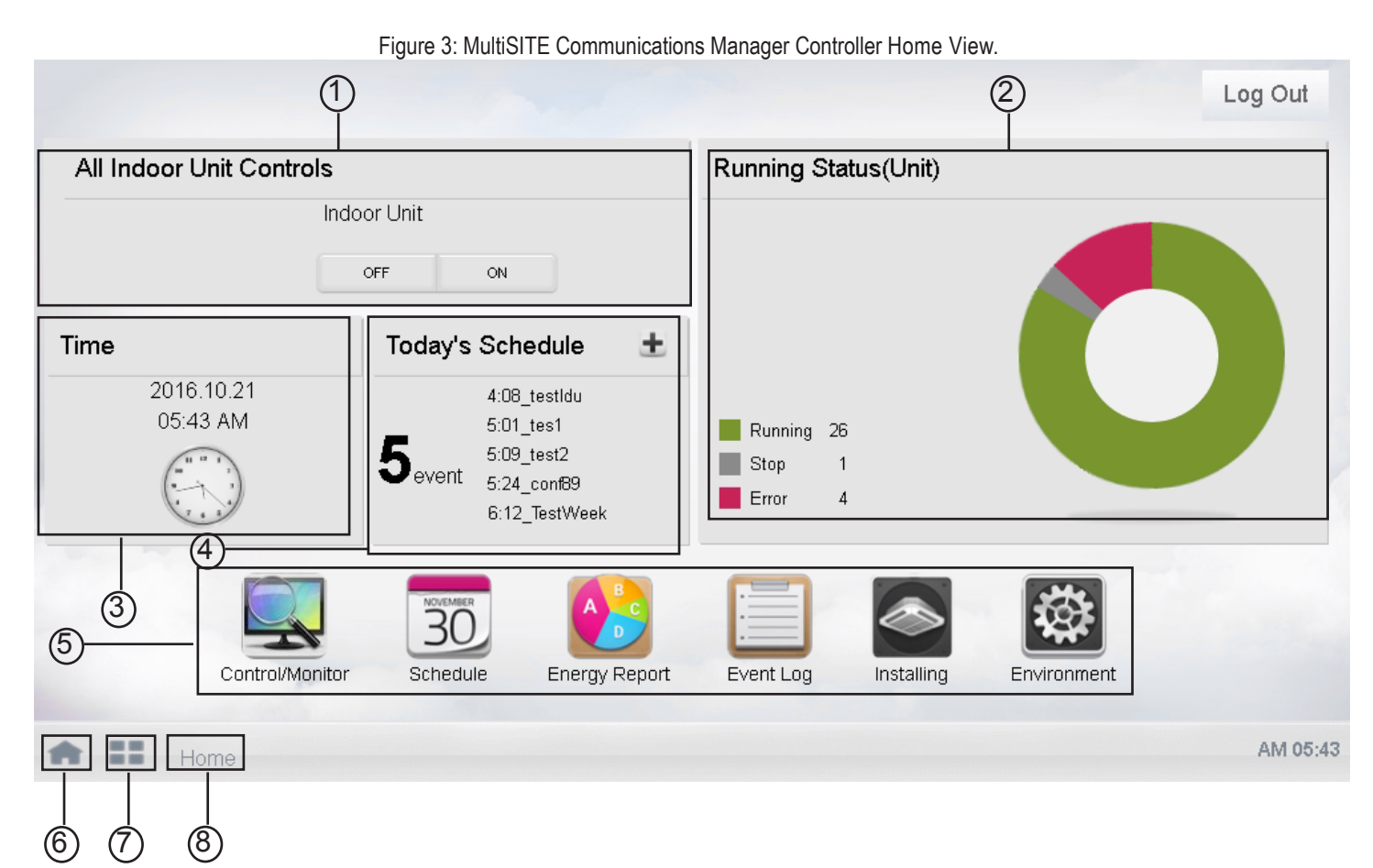

| Number | ltem                     | Description                                                                                                    |
|--------|--------------------------|----------------------------------------------------------------------------------------------------|
| 1      | All Indoor Unit Controls | Tap the ON button to set the Operation Setting point of all the Indoor Units to ON.                                                                                                    |
| 1      |                          | Tap the OFF button to set the Operation Setting point of all the Indoor Units to OFF                                                                                                    |
| 2      | Running Status           | The Running Status pane displays the number of the units that are running, have been stopped, or are in error status. The Pie Chart updates automatically when devices are added, removed, or if there is a change in their operation status. |
| 3      | Time                     | This displays today's date and time.                                                                                                    |
| 4      | Today's Schedule         | This displays the events scheduled for a today. Tap the + icon to navigate to the Schedule View.                                                                                                    |
| 5      | Main Menu                | The main menu at the bottom displays a list of different views of the controller.                                                                                                    |
| 6      | Home                     | Tap on the Home view icon to navigate to the Home screen from any other view.                                                                                                    |
| 7      | View                     | Tap on the View icon to access the List menu from any other view.                                                                                                    |
| 8      | Current menu             | Tap on this icon to display the active menu.                                                                                                    |

To access the Installing View, tap the ager controller display in this view.

icon in the Home View screen. All devices connected to the MultiSITE Communications Man-

There are three tabs in this view: Grouping, Installing, and Cycle Monitoring.

### **Installing Tab**

Installing tab displays all the devices in the MultiSITE Communications Manager controller.

### **Unit Status**

The Unit Status pane displays the total number of devices and also the individual device count for each device type, such as ODU, IDU, ERV and AWHP.

#### Device details

The details of each device, such as Type, Unit Name, and Address are displayed to the right of the Unit Status pane, where any device may be selected.

| Grouping          | Grouping |              |        | Installing |                | Cycle Mo | nitoring |   |
|-------------------|----------|--------------|--------|------------|----------------|----------|----------|---|
| Unit Status       |          | Devi         | сеТуре | Unit Name  | Addr/Port      | Model    | Capacity |   |
| Total Unit<br>ODU | 24<br>6  | $\checkmark$ | ODU    | ODU_55     | 5              | MULTIV   | 100      | - |
| idu<br>ERV        | 6<br>6   | $\checkmark$ | ODU    | ODU_4      | 4              | MULTIV   | 100      |   |
| AWHP              | 6        | $\checkmark$ | ODU    | ODU_3      | 3              | MULTIV   | 100      |   |
|                   |          | $\checkmark$ | ODU    | ODU_2      | 2              | MULTIV   | 100      |   |
|                   |          | $\checkmark$ | ODU    | ODU_1      | 1              | MULTIV   | 100      |   |
|                   |          | $\checkmark$ | ODU    | ODU_0      | 0              | MULTIV   | 100      |   |
|                   |          |              | IDU    | IDU_5      | 5              | AC       | 3        | * |
| Auto Search       |          |              |        |            |                |          |          |   |
| Modify Unit De    | el Unit  |              | Inse   | ert 🔽 ID   | U Address Lock | <        |          |   |
|                   |          |              |        |            |                |          |          |   |

#### Figure 4: Installing View.

#### Auto Search

The AutoSearch feature is used to discover all the LG devices connected to the MultiSITE Communications Manager controller, and then add the discovered devices.

In the Installing view, tap the AutoSearch button. This starts the device discovery process.

Note that the discovery process takes some time to finish.

- A dialog box displays the progress of the AutoSearch process. When the AutoSearch process completes, the dialog box closes.
- · All the discovered devices are added automatically. The Installing View refreshes automatically and displays all the discovered devices.

| Grouping            |           | Installing                                 |                               | Cycle M | onitoring |   |
|---------------------|-----------|--------------------------------------------|-------------------------------|---------|-----------|---|
| Unit Status         | DeviceTyp | e Unit Name                                | Addr/Port                     | Model   | Capacity  |   |
| otal Unit 11        | IDU       | IDU_10                                     | 0A                            | AC      | 3         | - |
| DU 0<br>U 11        |           | Auto Search                                |                               | AC      | 3         |   |
| WHP 0               |           | Auto Search will ta                        | ke several minutes            |         | 3         |   |
|                     |           | Installing informati<br>with search inform | on will be replaced<br>ation. | AC      | 3         |   |
|                     |           | Auto Search is in P                        | rogress.                      | AC      | 3         |   |
|                     |           | AutoSearch Progre                          | ss:25%                        | AC      | 3         |   |
|                     |           | Click on Cancel to a                       | cancel Auto Search            | AC      | 3         | - |
| Auto Search         |           |                                            | Cance                         |         |           |   |
| odify Unit Del Unit |           |                                            |                               | _       |           |   |

### Figure 5: AutoSearch Devices.

### Insert a device manually

- 1. To add a device manually, tap the Insert button in the Installing view.
- 2. In the pop-up window, select the Device Type. Enter the device name and device address.
- 3. Tap Insert to add the device manually.

An error message appears if the Unit Name field is empty, if a duplicate device name is entered, or if the address is outside of the 0-255 range.

Figure 6: Insert device.

| Grouping                            |                | Installing           |          | Cycle Monitoring |        |
|-------------------------------------|----------------|----------------------|----------|------------------|--------|
| DeviceType Unit Name(20 Characters) | Address(00~FF) | Model(20 Characters) | Capacity | Add at once      |        |
| ODU - Unit Name                     | Address        | Model                | Capacity |                  | Insert |
|                                     |                |                      |          |                  |        |

### Modify device details

- 1. Select a device from the devices list in the Installing View and tap the Modify Unit button.
- 2. In the pop-up window, you can change the Unit Name and address of the device.
- 3. Tap Update.

| Figure 7: Modify device details. |          |              |         |                     |             |             |          |
|----------------------------------|----------|--------------|---------|---------------------|-------------|-------------|----------|
| Grouping                         |          |              |         | Installing          |             | Cycle Mor   | nitoring |
| DeviceType Unit Name(20 Cha      | racters) | Address      | (00~FF) | Model(20 Characters | a) Capacity | Add at once |          |
| ODU ODU_2                        |          | 2            |         | Model               | Capacity    |             | Update   |
| Unit Status<br>Total Unit        | 12       | Devi         | сеТуре  | Unit Name           | Addr/Port   | Model       | Capacity |
| ODU<br>IDU                       | 3<br>3   | <b>V</b>     | ODU     | ODU_2               | 2           |             | <u></u>  |
| ERV<br>AWHP                      | 3<br>3   | $\checkmark$ | ODU     | ODU_1               | 1           |             |          |
|                                  |          | $\checkmark$ | ODU     | ODU_0               | 0           |             |          |

#### **Delete Unit**

Select the devices in the Installing tab using the corresponding check box and tap the Delete Unit button. A confirmation dialog box displays. Click Yes to delete all of the selected devices.

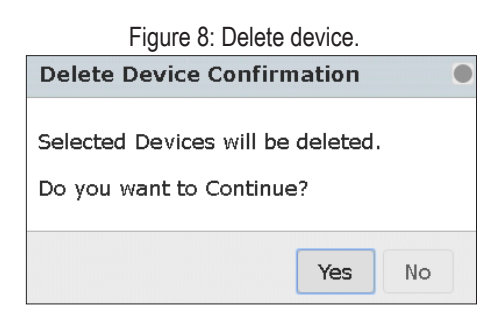

#### IDU Address Lock

When the IDU Address Lock check box is selected, the point "IDU Address Lock Setting" is set to True for all IDUs in the Niagara station.

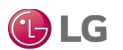

### **Grouping Tab**

The Grouping tab in the Installing View is used to manage all groups in the MultiSITE Communications Manager controller.

- The Group Name pane displays all the groups. The first group is selected by default.
- The Registered Unit list displays all the devices registered within the selected group.
- The Unregistered Unit list displays all the discovered devices that are unregistered. Devices can be added to the Registered Unit list or extracted from the Unregistered Unit list.

| Grouping                | Installing         | Cycle Monitoring                                                                                                    |
|-------------------------|--------------------|----------------------------------------------------------------------------------------------------|
| Group1                  | Registered Unit(0) | <ul> <li>Unregistered Unit(18)</li> <li>AWHP_2</li> <li>Add</li> <li>ERV_3</li> <li>ERV_4</li> <li>ERV_5</li> <li>AWHP_3</li> <li>AWHP_4</li> <li>AWHP_5</li> <li>IDU_0</li> </ul> |
| Add Group Rename Delete |                    |                                                                                                    |
| nstalling               |                    |                                                                                                    |

Figure 9: Grouping View.

### Add New Group

To add a new group, tap the Add Group button and enter a Group Name. Tap Confirm in the pop-up window to create the new group and add it to the list. If the group name already exists, an error message appears.

| Grouping                | Installing         | Cycle Monitoring      |
|-------------------------|--------------------|-----------------------|
| Group1                  | Registered Unit(0) | Unregistered Unit(18) |
|                         |                    | AWHP_2                |
|                         |                    | Add      ERV_3        |
|                         |                    | ERV_4                 |
|                         | Group Nam          | e •                   |
|                         |                    |                       |
|                         |                    | CONFIRM CANCEL        |
|                         |                    | IDU_0                 |
| Add Group Rename Delete |                    |                       |
| A II Installing         |                    |                       |

#### Figure 10: Add New Group.

### Add Devices to the Group

Reg

To add devices to the selected group, select the devices from the Unregistered Unit list and tap the Add button. The selected devices will be added to the group and will be removed from the Unregistered Unit list.

| Figure 11: Add Devices to the Group. |                         |                      |  |  |  |  |
|--------------------------------------|-------------------------|----------------------|--|--|--|--|
| Registered Unit(2)                   |                         | Unregistered Unit(16 |  |  |  |  |
| AWHP_2                               |                         | V ERV_4              |  |  |  |  |
| ERV_3                                | <ul> <li>Add</li> </ul> | V ERV_5              |  |  |  |  |
|                                      |                         | V AVVHP_3            |  |  |  |  |
|                                      | Extract►                | V AWHP_4             |  |  |  |  |

AWHP\_5

IDU 0

IDU\_1

IDU 2

### **Remove Devices from a Group**

1. Select a group, and then select the devices from the Registered Unit list.

2. Tap the Extract button to remove. The selected devices will be added to the Unregistered Unit list and will be removed from the group.

Figure 12: Remove Devices.

To select or unselect all the devices from a list, select the check box on top of the Registered Unit or Unregistered Unit list.

|            | 0                  |                         |                      |
|------------|--------------------|-------------------------|----------------------|
| Grouping   | Installing         |                         | Cycle Monitoring     |
| Group Name | Registered Unit(3) |                         | Unregistered Unit(6) |
| Group1     | VIDU_2             |                         | V AWHP_1             |
| Group2     | ✓ ERV_2            | <ul> <li>Add</li> </ul> | V AWHP_2             |
|            | V AWHP_0           |                         | V ERV_0              |
|            |                    | Extract▶                | V ERV_1              |

### **Rename a Group**

Select a group and tap the Rename button to change the group name. If the group name already exists, an error message appears.

|                         | Figure 13: Renam | e Group.   |                         |              |           |
|-------------------------|------------------|------------|-------------------------|--------------|-----------|
| Grouping                |                  | Installing |                         | Cycle Monito | oring     |
| Group Name              | Registered Unit  | :(3)       |                         | Unregistere  | d Unit(6) |
| Group1                  | V IDU_2          |            |                         | V AWHP_1     |           |
| Group2                  | V ERV_2          |            | <ul> <li>Add</li> </ul> | V AWHP_2     |           |
|                         | AWHP_0           |            |                         |              |           |
|                         |                  |            | Extract•                | V ERV_1      |           |
|                         |                  |            |                         |              |           |
|                         |                  |            |                         | V IDU_1      |           |
|                         | G                | roun Name  |                         |              |           |
|                         |                  | roup1      |                         |              |           |
| Add Group Rename Delete |                  |            |                         |              | Apply     |
| A II Home               |                  |            | CONFIRM                 | CANCEL       |           |

🕑 LG

### Delete a Group

Select a group and tap the Delete button. The group will be deleted along with the devices under the group.

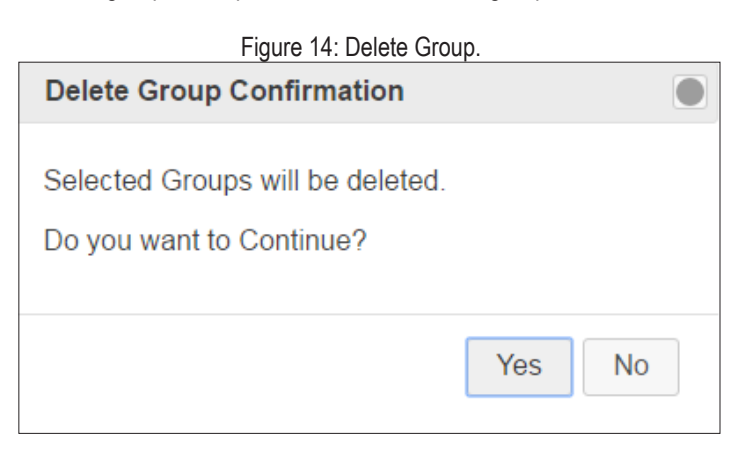

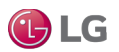

### **Cycle Monitoring Tab**

The Cycle Monitoring tab displays the ODU Cycle Information and IDU Cycle information for all the ODU devices in the MultiSITE Communications Manager controller.

When you select an ODU device from the list, you can view the Cycle Information for all of the Slave devices under that ODU.

Figure 15: ODU Cycle Information.

| Grouping | Installing          |          | Cycle Monitoring    |          |  |  |  |
|----------|---------------------|----------|---------------------|----------|--|--|--|
| ODU_0    | ODU Cycle Informati | on       |                     |          |  |  |  |
|          | Master              | Slave 1  | Slave 2             | Slave 3  |  |  |  |
| 000_1    | ODU Address         | 0        | Heat Exchange Temp  | 58.0 °C  |  |  |  |
| ODU_2    | ODU Unit Type       | Super    | Subcool Inlet Temp  | 0.0 °C   |  |  |  |
|          | Operation Mode      | -1       | Subcool Outlet Temp | 106.0 °C |  |  |  |
| 000_3    | MICOM Ver.          | 0.0      | Subcool EEV         | 288.0    |  |  |  |
| ODU_4    | Error Code          | 0.00     | Hot Gas Valve       | Close    |  |  |  |
|          | Inverter Comp Freq  | 80.0     | Inverter Discharge  | 158.0 °C |  |  |  |
| ODU_55   | Inverter FAN1 Freq  | 23.0     | Temp.               |          |  |  |  |
|          | Inverter FAN2 Freq  | 23.0     | Refrigerant         | R22      |  |  |  |
|          | Air Temp            | 103.0 °C |                     |          |  |  |  |
|          | High Pressure       | 109.0    |                     |          |  |  |  |
|          | Low Pressure        | 89.0     |                     |          |  |  |  |
|          | Suction Temp        | 114.0 °C |                     |          |  |  |  |
|          | Liquid Pipe Temp    | -71.0 ℃  |                     |          |  |  |  |

20

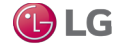

### **IDU Cycle Information**

The IDU Cycle Information section displays the Cycle information for the IDUs associated with the selected ODU device.

| Grouping         | Ins                   | stalling       |           | Cycle Monitoring |       |                    |      |  |
|------------------|-----------------------|----------------|-----------|------------------|-------|--------------------|------|--|
| ODU              | ODU Cycle Information |                |           |                  |       |                    |      |  |
| ODU1             |                       | Sli            | ave 1     | Sla              | ave 2 | Slave 3            | -    |  |
| ODU2             | Unit Name             | Group Name     | Operation | Error            | Mode  | Target Temp        | Fan  |  |
| ODU3             | IDU_1<br>IDU_2        | test1<br>test1 | OFF<br>ON | 0.00             | HEAT  | 28.0 °C<br>26.5 °C | Low  |  |
| ODU4             | IDU_3                 | test2          | ON        | 0.00             | FAN   | 25.0 °C            | Auto |  |
|                  |                       |                |           |                  |       |                    |      |  |
|                  |                       |                |           |                  |       |                    |      |  |
|                  |                       |                |           |                  |       |                    |      |  |
|                  |                       |                |           |                  |       |                    |      |  |
|                  |                       |                |           |                  |       |                    |      |  |
|                  |                       |                |           |                  |       |                    |      |  |
| A III Installing |                       |                |           |                  |       |                    |      |  |

### Figure 16: IDU Cycle Information.

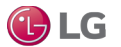

The Control/Monitor View displays all the groups existing in the MultiSITE Communications Manager controller. Tap the Monitor icon in the Home View screen to access the Control/Monitor View.

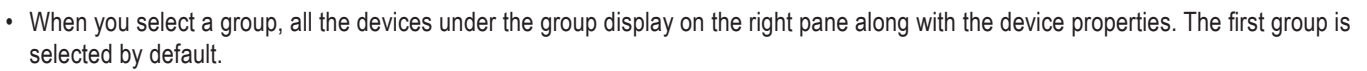

Control/

🕒 LG

- · Device icon displays the device type, such as IDU, ERV, or AWHP.
- Device mode displays the current operation mode of the device. Operation mode icons are updated when operation mode is changed.
- If there are no groups, all the unregistered devices are shown under the Unregistered Devices group.

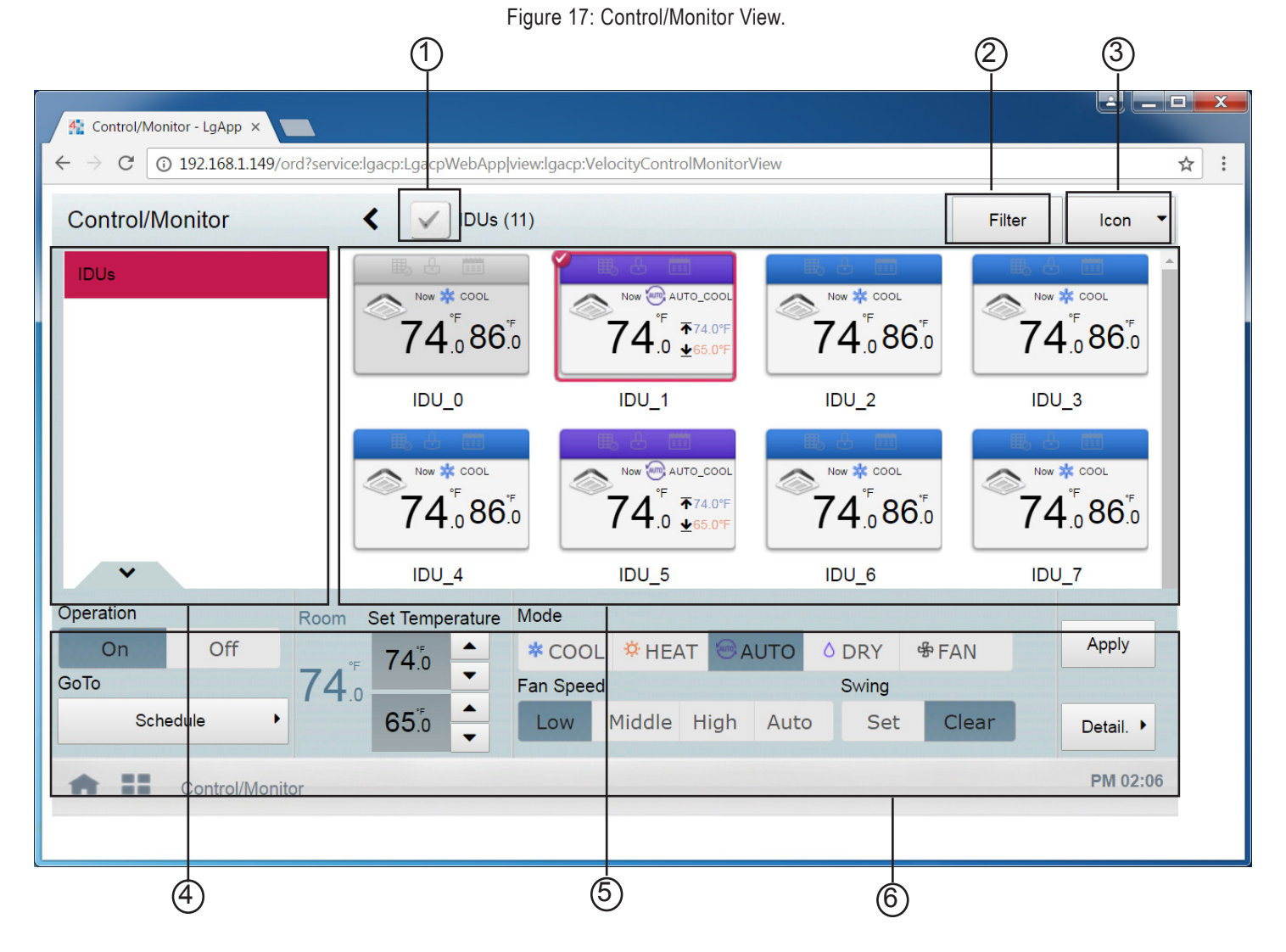

| Number | Item                   | Description                                                                                                    |
|--------|------------------------|----------------------------------------------------------------------------------------------------|
| 1      | Select/Deselect All    | Select/deselect all devices in a group.                                                                                                    |
| 2      | Filter button          | Select which device types are displayed for monitoring and control.                                                                        |
| 3      | View Type Select       | Select a view type (Icon/Simple) for the monitoring screen.                                                                                |
| 4      | Group List             | Check device group listings.                                                                                                    |
| 5      | Monitoring screen      | Check the control status of a device.                                                                                                    |
| 6      | Device Control section | When a device is selected on the Monitor screen, a Controls section appears at the bottom of the screen based on the selected device type. |

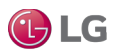

## **Icon/Simple View**

The Control/Monitor screen has two different types of views, Icon and Simple. Tap the View Type Select menu on top to toggle between Icon and Simple Views.

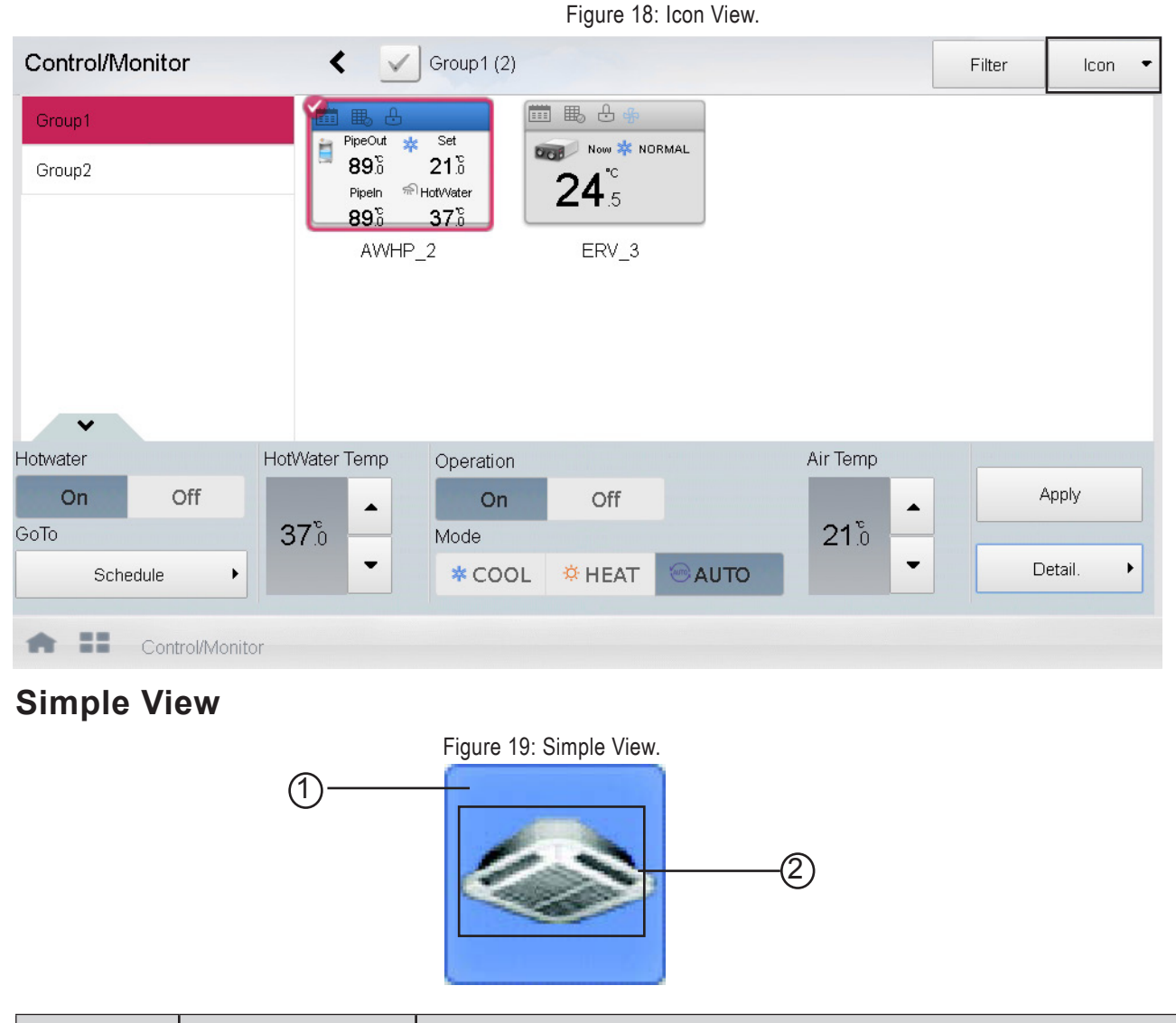

| Number | ltem           | Description                                                                                                    |
|--------|----------------|----------------------------------------------------------------------------------------------------|
| 1      | Operation Mode | The color of the box shows the operation status of the device. Different color displays if the device is in Heat mode, Cool mode, etc. |
| 2.     | Device icon    | This is the device icon. The device shown may not represent the appearance of the actual unit.                                         |

🕒 LG

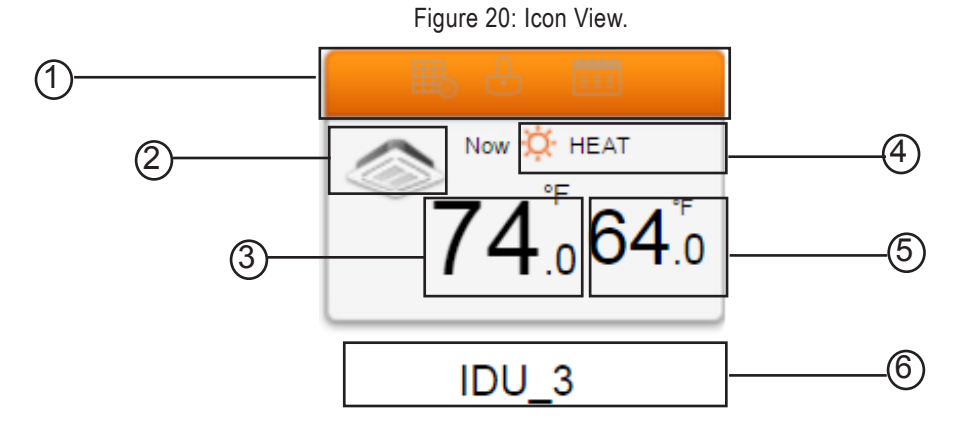

|    | Number                     | Item                                     | Description                                                                                                    |
|----|----------------------------|------------------------------------------|----------------------------------------------------------------------------------------------------|
| 1  | ■ 品 茴                      | Operation Mode and<br>Device status icon | The color on top of the device icon shows the operation status of<br>the device. Different color displays if the device is in Heat mode,<br>Cool mode, etc.              |
| 2. | $\langle \rangle$          | Device icon                              | This is the device icon. The device shown may not represent the appearance of the actual unit.                                                                           |
| 3. | <b>74</b> <sup>°F</sup> .0 | Current temperature                      | Example of current temperature of the device.                                                                                                    |
| 4. | ₩ HEAT                     | Operation Mode                           | This shows the current operation mode of the device, such as,<br>Cooling, Heating, Fan, etc. Fan Speed icon is shown for the IDU<br>device based on the fan speed value. |
| 5. | <b>64</b> .₀               | Desired temperature                      | Example of desired temperature of the device.                                                                                                    |
| 6. | IDU 3                      | Device name                              | Name of the device.                                                                                                    |

### **Icon View**

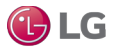

### **Monitoring View Colors and Icons**

**Operation Mode Icons** 

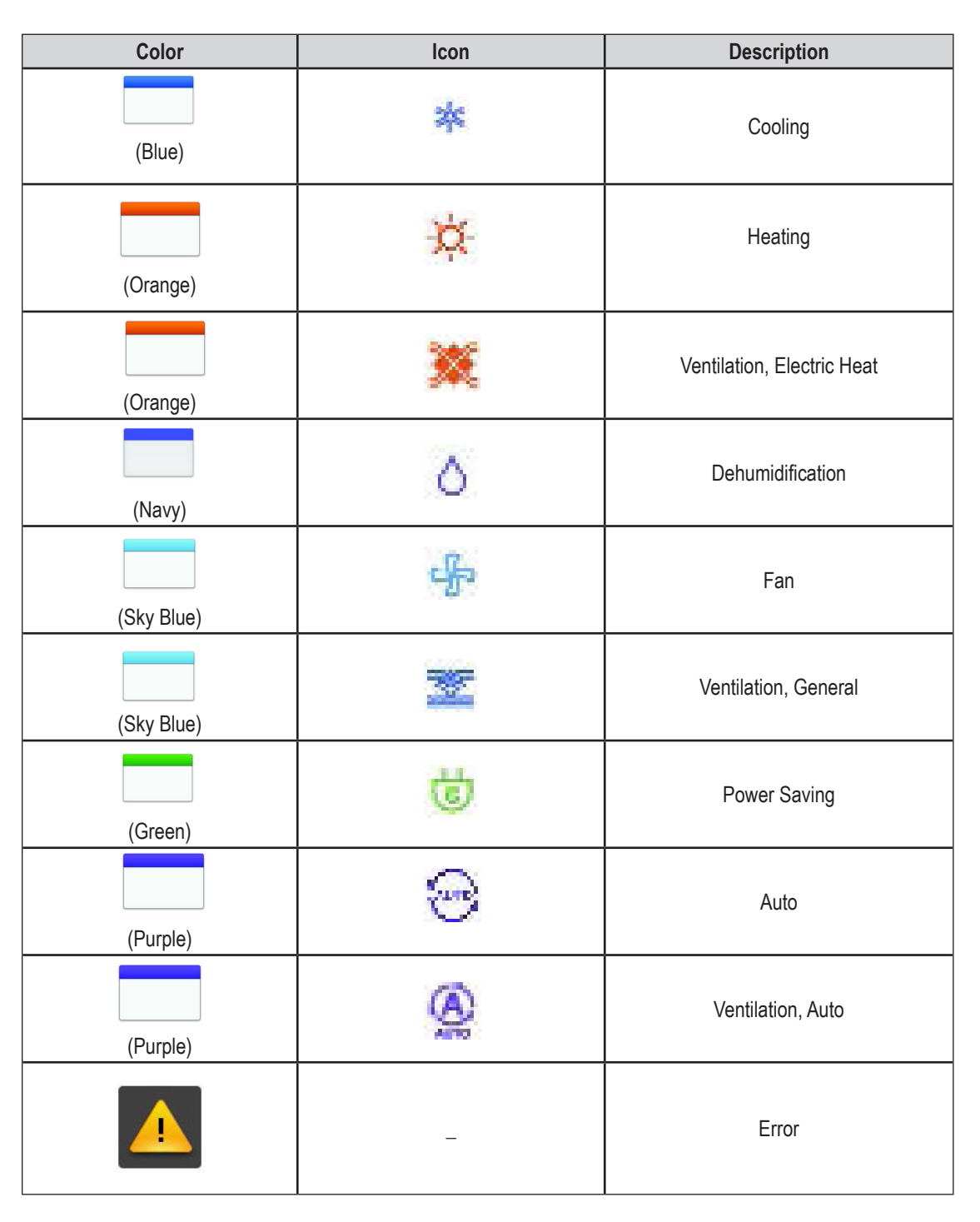

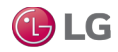

### **Device Status Icons**

| Icon | Description     |
|------|-----------------|
|      | Filter Exchange |
| Ð    | Full Lock On    |
|      | Schedule        |

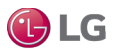

**Control Device Icons** 

| lcon | Device Type   |
|------|---------------|
|      | Indoor Device |
|      | ERV           |
|      | AWHP          |

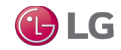

### Set values for IDUs

When you select an IDU group, all the IDU devices under that group display on the right pane. The device name, device icon, device operation mode, current room temperature, and desired set temperature also display for the selected IDU.

When one or more IDU devices are selected within the IDU group, a Device Controls section appears at the bottom of the Control/Monitor screen.

- 1. To set Operation Status, Temperature value, Mode, Fan Speed and Swing controls for the selected IDU devices, select the desired values in the Controls section. See the table in the next section for details on the available controls.
- 2. Tap Apply. The Monitor View is updated with the new values for the devices.

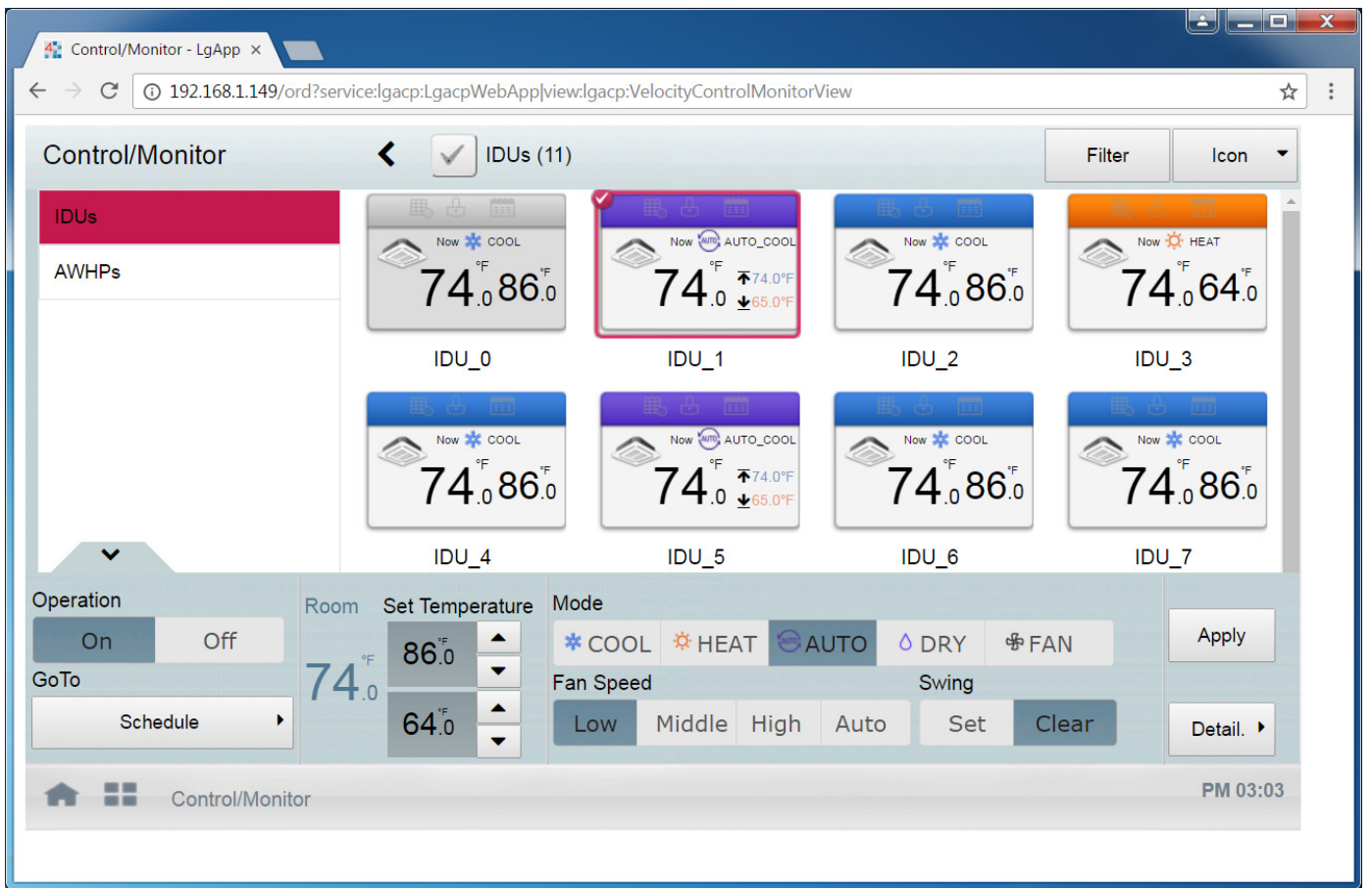

#### Figure 21: IDU Control View.

### Note:

Multiple devices can be selected from the Control/Monitor View. The Controls section only appears if the devices selected belong to the same device type. If different device types are selected, the Device Controls section does not appear.

### **Device Controls for IDU**

~

The following table describes the controls available when you select one or more IDU devices.

Figure 22: Device Controls for IDU.

| Operation |         | Room | Set Tempe                | erature | Mode      |        |       |      |       |       |           |
|-----------|---------|------|--------------------------|---------|-----------|--------|-------|------|-------|-------|-----------|
| On        | Off     | ۰F   | <b>86</b> .₀             |         | * COOL    | * HEA  | T 💌 A | UTO  | 0 DRY | 争 FAN | Apply     |
| GoTo      |         | 74.0 |                          | -       | Fan Speed |        |       |      | Swing |       |           |
| Sch       | edule 🕨 |      | <b>64</b> . <sup>⁵</sup> | ▲<br>▼  | Low       | Middle | High  | Auto | Set   | Clear | Detail. 🕨 |

| Item                 | Description                                                                                                    |
|----------------------|----------------------------------------------------------------------------------------------------|
| Operation            | <ul><li>ON button: Starts the operation of the device.</li><li>OFF button: Stops the operation of the device.</li></ul>                                                                                                    |
| GoTo Schedule button | Access the Schedule menu.                                                                                                    |
| Room                 | Displays the current temperature at configured sensor(s).                                                                                                    |
|                      | Tap [▲ ]/[▼ ] to set the temperature.                                                                                                    |
| Set Temperature      | The maximum/minimum temperatures that can be set may differ depending on the model of unit con-<br>trolled.                                                                                                    |
| Mode                 | <ul> <li>COOL: Sets the IDU in Cooling Mode.</li> <li>HEAT: Sets the IDU in Heating Mode.</li> <li>AUTO: Evaluates the operating environment conditions and automatically sets the mode of operation.</li> <li>DRY: Sets the IDU in Dry Mode. You cannot set the temperature in this mode.</li> <li>FAN: Sets the IDU in Fan Mode. Fan runs to clean the air. You cannot set the temperature in this mode.</li> </ul> |
| Fan Speed            | <ul> <li>LOW: Slow fan speed.</li> <li>MED: Medium fan speed.</li> <li>HIGH: Fast fan speed.</li> <li>AUTO: Fan speed automatically adjusts between low, medium, and high.</li> </ul>                                                                                                    |
| Swing                | <ul><li>Set: Turns on automatic oscillation of the louvers if present.</li><li>Clear: Turns off automatic oscillation of the louvers if present.</li></ul>                                                                                                    |
| Apply button         | Apply the selected control menu settings to the device.                                                                                                    |
| Detail button        | Enables you to set additional properties for the IDU. The Monitor View is updated with the new values. See the next section for more details.                                                                                                    |

🕞 LG

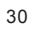

### Set IDU Details

To set additional properties for the IDU device, tap the Detail button in the Device Controls section. See the figure below.

| ~         |      |      |                          |         | Figure 23: | Device Co | ontrols f | or IDU. |                  |       |           |
|-----------|------|------|--------------------------|---------|------------|-----------|-----------|---------|------------------|-------|-----------|
| Operation |      | Room | Set Tempe                | erature | Mode       |           |           |         |                  |       |           |
| On        | Off  | °E   | <b>86</b> <sup>™</sup> 0 |         | * COOL     | A HEA     |           | AUTO    | <sup>0</sup> DRY | 争 FAN | Apply     |
| GoTo      |      | 74.0 |                          | -       | Fan Speed  | ł         |           |         | Swing            |       |           |
| Sche      | dule |      | <b>64</b> .⁰             | ▲<br>▼  | Low        | Middle    | High      | Auto    | Set              | Clear | Detail. 🕨 |

In the Details window, you can set up values for the IDU device, such as operation, temperature values, mode, fan speed, swing, locks and temperature range values. You can also release the filter sign alarm on the IDU device.

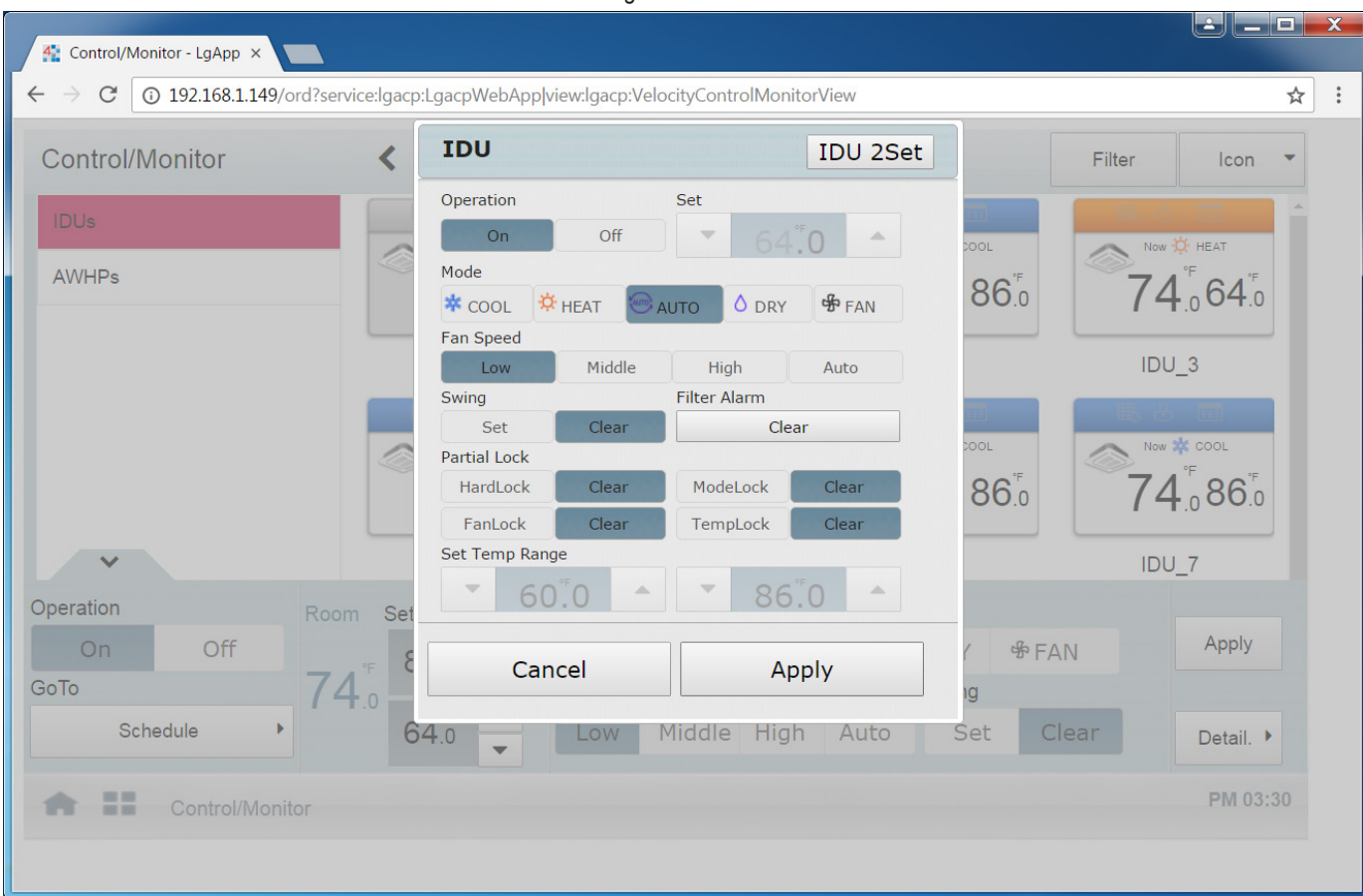

Figure 24: IDU details.

The following table describes the controls available when you select the Detail button in the Device Controls section.

| Item                            | Description                                                                                                    |
|---------------------------------|----------------------------------------------------------------------------------------------------|
| Operation                       | <ul><li>ON button: Starts the operation of the device.</li><li>OFF Button: Stops the operation of the device.</li></ul>                                                                                                    |
| Set                             | Tap [▲ ]/[▼ ] to set the temperature.                                                                                                    |
|                                 | Tap [▲ ]/[▼ ] to set the temperature.                                                                                                    |
| Set Temperature                 | The maximum/minimum temperatures that can be set may differ depending on the model of unit being controlled.                                                                                                    |
| Mode                            | <ul> <li>COOL: Sets the IDU in Cooling mode.</li> <li>HEAT: Sets the IDU in Heating mode.</li> <li>AUTO: Evaluates the operating environment conditions and automatically sets the mode of operation.</li> <li>DRY: Sets the IDU in Dry mode. You cannot set the temperature in this mode.</li> <li>FAN: Sets the IDU in Fan mode. Fan runs to clean the air. You cannot set the temperature in this mode.</li> </ul> |
| Fan Speed                       | <ul> <li>LOW: Slow fan speed.</li> <li>MED: Medium fan speed.</li> <li>HIGH: Fast fan speed.</li> <li>AUTO: Fan speed automatically adjusts between low, medium, and high.</li> </ul>                                                                                                    |
| Swing                           | <ul><li>Set: Turns on automatic oscillation of the louvers if present.</li><li>Clear: Turns off automatic oscillation of the louvers if present.</li></ul>                                                                                                    |
| Filter Alarm                    | Tap the Clear button to deactivate the filter exchange alarm. This feature is dependent on models.                                                                                                    |
|                                 | HardLock: Disables thermostat control for all features.                                                                                                    |
|                                 | Clear: All functions are unlocked.                                                                                                    |
|                                 | ModeLock: Disables thermostat control for local mode setting.                                                                                                    |
| Partial Lock                    | Clear: Mode is unlocked. Earl ock: Disables thermestet centrel for local fan speed setting                                                                                                    |
|                                 | Clear: Ean speed is unlocked                                                                                                    |
|                                 | TempLock: Disables thermostat control for local temperature setting.                                                                                                    |
|                                 | Clear: Temperature setting is unlocked.                                                                                                    |
| Set Temp Range                  | Tap [▲ ]/[▼ ] to set the temperature limit.                                                                                                    |
| Apply button                    | Tap the Apply button to apply the selected settings to the IDU devices.                                                                                                    |
| 2Setpoint or IDU 2Set<br>button | If the IDU supports 2Set Point, the IDU 2Set button appears. Tap the IDU 2Set button to set up the 2Set point properties. You can change Occupancy, Cooling and Heating Set points, as well as Cooling and Heating Lower and Upper Set points.                                                                                                    |

🕑 LG

### Indoor 2Setpoint Controls

Tap the IDU 2Set button to display additional automatic control settings for the IDU.

|               | Figure 25 | : IDU c        | letails.     |      |      |  |
|---------------|-----------|----------------|--------------|------|------|--|
| IDU           |           |                | IDU 2Set     |      |      |  |
| Operation     |           | Set            |              |      |      |  |
| On            | Off       | ~              |              | 0    | ~    |  |
| Mode          |           |                |              |      |      |  |
| * COOL        |           | UTO O DRY SFAN |              | AN   |      |  |
| Fan Speed     |           |                |              |      |      |  |
| Low           | Middle    | High           |              | Auto | Auto |  |
| Swing         |           | Filter         | Alarm        |      |      |  |
| Set           | Clear     | Clear          |              |      |      |  |
| Partial Lock  |           |                |              |      |      |  |
| HardLock      | Clear     | Mod            | deLock Clear |      | r    |  |
| FanLock       | Clear     | Tem            | mpLock Clear |      | ir - |  |
| Set Temp Rang | e         |                |              |      |      |  |
| • 60          | .0        | •              | 86           | 0    |      |  |
| Cancel        |           | Apply          |              |      |      |  |

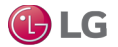

#### Indoor 2Setpoint Mode Icons

| lcon                                            | Device Туре                                                                                                    |
|-------------------------------------------------|----------------------------------------------------------------------------------------------------|
| Now <sup>™</sup> COOL<br>74.0 ± 72 <sup>™</sup> | If the operation mode is 'AUTO', Cooling Set Temp (Blue) and Heating Set Temp (Orange) is shown. In other operation mode, only one Set Temp is shown.                                                                                                   |
| Now ₩ COOL<br>74.0 ± 72'F                       | If the occupancy is 'Occupied', a human shape is shown.                                                                                                    |
| Now COOL<br>RIDE 74.0 ± 72*F                    | If 'OVERRIDE' is set on the remote control, OVERRIDE text is shown.<br>OVERRIDE function allows you to switch the occupancy status (Occupied/Unoccupied) regard-<br>less of schedules or set-up time.                                                   |
| Now COOL<br>OVER 74.0 ± 72'F                    | If the occupancy is 'Occupied' and 'OVERRIDE' is set on the remote control, a human shape and OVERRIDE text is shown.<br>OVERRIDE function allows you to switch the occupancy status (Occupied/Unoccupied) regard-<br>less of schedules or set-up time. |

Note:

- This function is activated only when Auto Mode Option is 2Set Auto Mode, and IDU and the ODU support 2Set function.
- Under 2Set Auto mode, operation mode(cool, heat) status of the actual product is displayed along with Auto icon.
- The MultiSITE Controller's control command is above the occupancy sensor connected to the IDU.
- When Occupancy is changed, Cooling Set Temp and Heating Set Temp change to the most recent schedule's set temperature. If there is no schedule, Cooling Set Temp and Heating Set Temp are set to the default values.
- IDU can be set to Occupied ON, Occupied OFF, Unoccupied ON and Unoccupied OFF. When the IDU is OFF, neither Heating, Cooling, or Fan operation can occur.

For example, when the schedules are set up as follows,

09 AM - 12 noon: Occupied / Cooling Set Temp 80°F / Heating Set Temp 64°F

12 noon - 1 PM: Unoccupied / Cooling Set Temp 84°F / Heating Set Temp 60°F

1 PM - 3 PM: Occupied / Cooling Set Temp 78°F / Heating Set Temp 66°F,

then after 3 PM, if the room is occupied, Cooling Set Temp is 78°F and Heating Set Temp is 66°F. If the room is unoccupied, the Cooling Set Temp is 84°F and Heating Set Temp is 60°F.

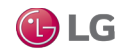

Depending on the installation site specifications, either the Auto Mode or 2Set Auto Mode can be selected. Go to Environment > Advance Setting > Auto Mode Option and select a desired auto mode type.

### Indoor 2Setpoint (Auto Mode)

In the detail control window of the indoor unit, tap the 2Setpoint button to set up automatic control settings for the IDU. See the figure below for the available automatic control options.

| IDU                  | Back                |
|----------------------|---------------------|
| Occupancy            |                     |
| Occupied             | Unoccupied          |
| Cooling Set Temp     | Heating Set Temp    |
| ▼ 86 <sup>°</sup> .0 | ▲ ▼ 64.0 ▲          |
| Cooling Upper Limit  | Heating Upper Limit |
| ▼ 81.0               | ▲ ▼ 70.0 ▲          |
| Cooling Lower Limit  | Heating Lower Limit |
| ▼ 71.0               | ▲ €3.0              |
| Cancel               | Apply               |

Figure 26: IDU Set Point.

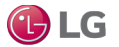

The following table describes the control settings available in the IDU Set Point window.

| Item                | Description                                                                                                    |
|---------------------|----------------------------------------------------------------------------------------------------|
| Occupancy           | <ul> <li>Set to Occupied or Unoccupied to change the room temperature depending on the room occupancy.</li> <li>[Occupied] Button : Set to Occupied</li> <li>[Unoccupied] Button : Set to Unoccupied</li> </ul> |
| Cooling Set Temp    | Tap [▲]/[▼] to set the cooling start temperature.                                                                                                    |
| Cooling Upper Limit | Tap [▲ ]/[▼ ] to set the cooling upper limit temperature range.                                                                                                    |
| Cooling Lower Limit | Tap [▲ ]/[▼ ] to set the cooling lower limit temperature range.                                                                                                    |
| Heating Set Temp    | Tap [▲ ]/[▼ ] to set the heating start temperature.                                                                                                    |
| Heating Upper Limit | Tap [▲ ]/[▼ ] to set the heating upper limit temperature range.                                                                                                    |
| Heating Lower Limit | Tap [▲ ]/[▼ ] to set the heating lower limit temperature range.                                                                                                    |

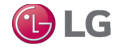
### Set values in ERV Control View

### ERV Device View

When an ERV Group is selected, all the ERV devices under that group display, along with the device name, device icon for ERV, device operation mode, and current room temperature.

### Note:

Fan Speed icon is shown for the ERV device based on the Fan Speed value.

Figure 27: IDU Single Set.

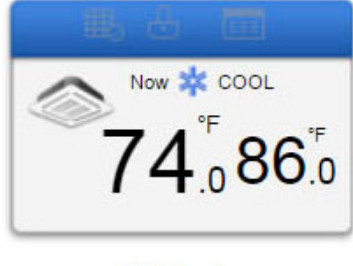

IDU\_4

When one or more ERV devices are selected within the ERV group, a Controls section appears at the bottom of the Control/Monitor View screen. You can set the Operation Status, Mode and Fan Speed controls for the selected ERV devices.

#### Set ERV Details

- 1. Select ERV device(s) from the Control/Monitor View.
- 2. To set the values on the ERV device, select the desired values in the Controls section.
- 3. Tap Apply. The Monitor View is updated with the new values for the devices.
  - Note that multiple devices can be selected from the Control/Monitor View. The Controls section at the bottom of the screen only appears if the devices selected belong to the same device type. If different device types are selected, the Controls section does not appear.

| Operation |        | Room | Set<br>Temperatu | ure | Mode      |                 |         |       |           |
|-----------|--------|------|------------------|-----|-----------|-----------------|---------|-------|-----------|
| On        | Off    |      |                  |     | ◎ AUTO    | <sup>∆</sup> HE | AT 👘 NO | ORMAL | Apply     |
| GoTo      |        | 16°  |                  |     | Fan Speed |                 |         |       |           |
| Sche      | dule 🕨 | 10.5 |                  | -   | Low       | High            | Super   | Auto  | Detail. 🕨 |

| Figure 28: ERV Control View. |
|------------------------------|
|------------------------------|

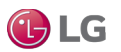

4. To set more properties for the ERV device, tap the Detail button.

- 5. In the Details window, you can set values such as Operation, Mode, Fan Speed, Partial Lock, User Mode, and Heater values.
- 6. Tap the Apply button. The new values are updated on the selected ERV devices and the Monitor View displays the changed values.

| $\epsilon \rightarrow C$ (i) 192.168.1.149/ord/service:lgacp | :LgacpWebApp view:  | Igacp:Velocity | /ControlMoni | torView   |      |        | \$        | : |
|--------------------------------------------------------------|---------------------|----------------|--------------|-----------|------|--------|-----------|---|
| Control/Monitor                                              |                     |                |              |           |      | Filter | Icon 👻    |   |
|                                                              | Operation           |                | Set          |           |      |        |           |   |
| 1005                                                         | On                  | Off            | •            | ^         |      |        |           |   |
| ERVs                                                         | Mode                |                |              |           |      |        |           |   |
|                                                              | 🙆 AUTO              | 💥 HE           | X 3          | NORMAL    | 100  |        |           |   |
|                                                              | Fan Speed           |                |              |           | _    |        |           |   |
|                                                              | Low                 | High           | Super        | Auto      |      |        |           |   |
|                                                              | Lock                |                |              |           |      |        |           |   |
|                                                              | Set                 |                | C            | lear      |      |        |           |   |
|                                                              | Additional Function |                |              |           |      |        |           |   |
|                                                              | EnergySaving        | Quickf         | Fresh        | None      |      |        |           |   |
|                                                              | Heater On           | Heater Off     | Humid On     | Humid Off |      |        |           |   |
| ~                                                            | Co-Airconditioner   |                |              |           |      |        |           |   |
|                                                              |                     | HEAT           | AUTO         |           |      |        |           |   |
| Operation Room Set                                           |                     |                |              |           |      |        |           |   |
| On Off                                                       | Cance               |                | Ap           | ply       |      |        | Apply     |   |
| GoTo                                                         |                     |                |              |           | J    |        |           |   |
| 0.0                                                          | -                   |                |              | -         |      |        |           |   |
| Schedule                                                     |                     | LOW            | High         | Super A   | Auto |        | Detail. 🕨 |   |
|                                                              |                     |                |              |           |      |        |           |   |
| Control/Monitor                                              |                     |                |              |           |      |        | AM 07:50  |   |

Figure 29: ERV Control View.

**LG** 

### Set Values in AWHP Control View

#### AWHP Device View

When you select an AWHP Group, all the AWHP devices under that group display. The device name, device icon for AWHP (based on the Operation Mode), device operation mode, and the temperature values for the device display.

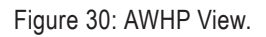

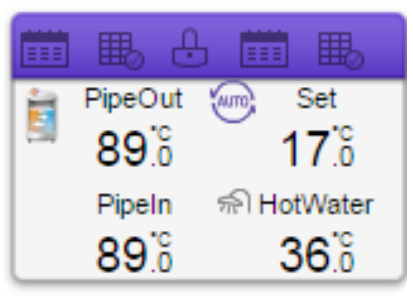

### AWHP 0

When one or more AWHP devices are selected within an AWHP group, a Controls section appears at the bottom of the Control/Monitor View screen. You can set Hot Water Operation, Hot Water Temperature, Operation Status, Mode, and Air Temperature values for the selected AWHP devices.

#### Set AWHP Details

- 1. Select AWHP device(s) from the Control/Monitor View.
- 2. To set the values on the AWHP device, select the desired values in the Controls section.
- 3. Tap Apply. The Monitor View is updated with the new values for the devices.
  - Note that multiple devices can be selected from the Control/Monitor View. The Controls section only appears at the bottom of the screen if the devices selected belong to the same device type. If different device types are selected, the Controls section does not appear.

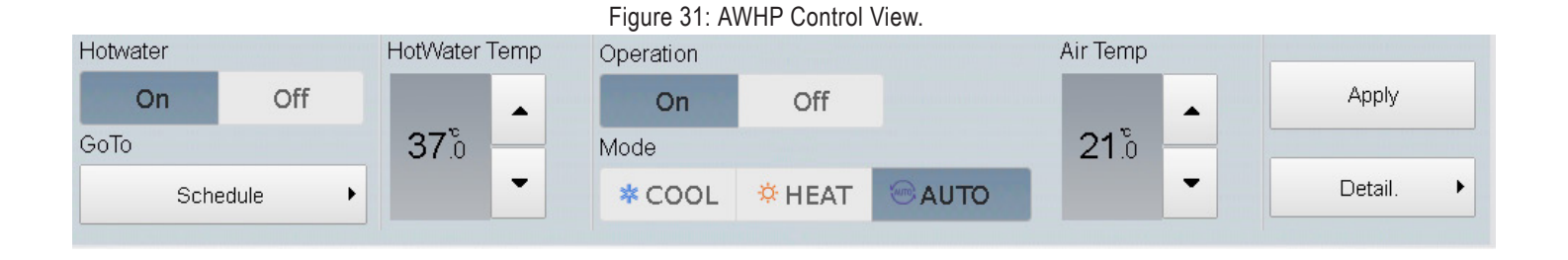

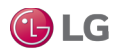

4. To set more properties for the AWHP device, tap the Detail button.

5. In the Details window, you can set more values for the AWHP device, such as Operation, Hot Water Operation, Partial Lock, Mode, Air Temperature & Hot Water Temperature.

6. Tap the Apply button. The new values are updated on the selected AWHP devices and the Monitor View displays the changed values.

#### Note:

- Hot Water, Hot Water Temperature and Air Temperature controls are enabled/disabled based on the Product Type configured on the AWHP Property Sheet view in the workbench.
- The AWHP Operation Mode color is displayed based on the values of HotWater Status and Operation Mode values.

| AWHP                |        |           |
|---------------------|--------|-----------|
| Operation           |        |           |
| On                  |        | Off       |
| Hotwater            |        |           |
| On                  |        | Off       |
| Partial Lock        |        |           |
| On                  |        | Off       |
| Mode                |        |           |
| * COOL              | 🔅 HEAT | AUTO      |
| Air Temp            | HotWa  | ater Temp |
| ▼ 18 <sup>5</sup> 0 | • •    | 50°o 🔺    |
|                     |        |           |
| Cancel              |        | Apply     |

#### Figure 32: AWHP Control View.

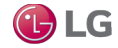

#### **AWHP Temperature Display**

AWHP Operation Mode color is displayed based on the values of HotWater Status and Operation Mode values.

· AWHP temperature display can be configured when adding an AWHP device.

| Figure   | 33: | Adding | AWHP | Device |
|----------|-----|--------|------|--------|
| <u> </u> |     |        |      |        |

| AWHP Unit Name Address Model | Capacity | PipeOut 🔻 | PipeOut 🔻 | Insert |
|------------------------------|----------|-----------|-----------|--------|

### **Filter button**

The Filter button enables you to filter devices to be displayed on the Control/Monitor view.

- 1. Tap the Filter button and select the desired device types to be shown on the Control/Monitor view.
- 2. Tap Apply to view the selected devices.

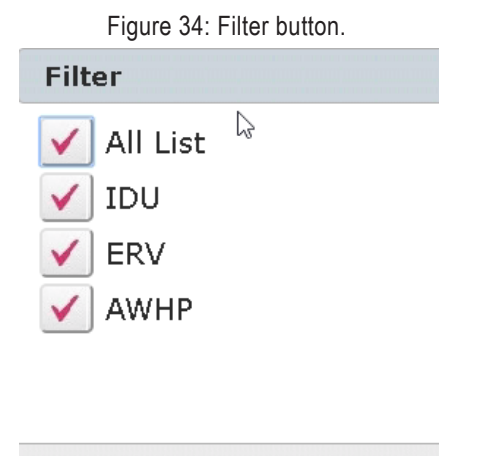

| Cancel | Apply |
|--------|-------|
|        |       |

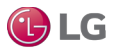

30

#### Tap the Schedule

icon in the Home View screen to access the Scheduling View.

This view lists the schedules for the various devices configured by the user. It has a calendar embedded in the view to display the different schedules for the months of a year. The Total pane lists all the existing schedules under the Total button.

The Schedule feature allows you to program the behavior of the devices. If a device must adhere to a certain schedule, you can program the device to operate only at scheduled times. Scheduled devices do not activate unless programmed to do so and are managed centrally. This can significantly reduce energy consumption. Schedules are event driven. This means that devices are controlled once at the scheduled time.

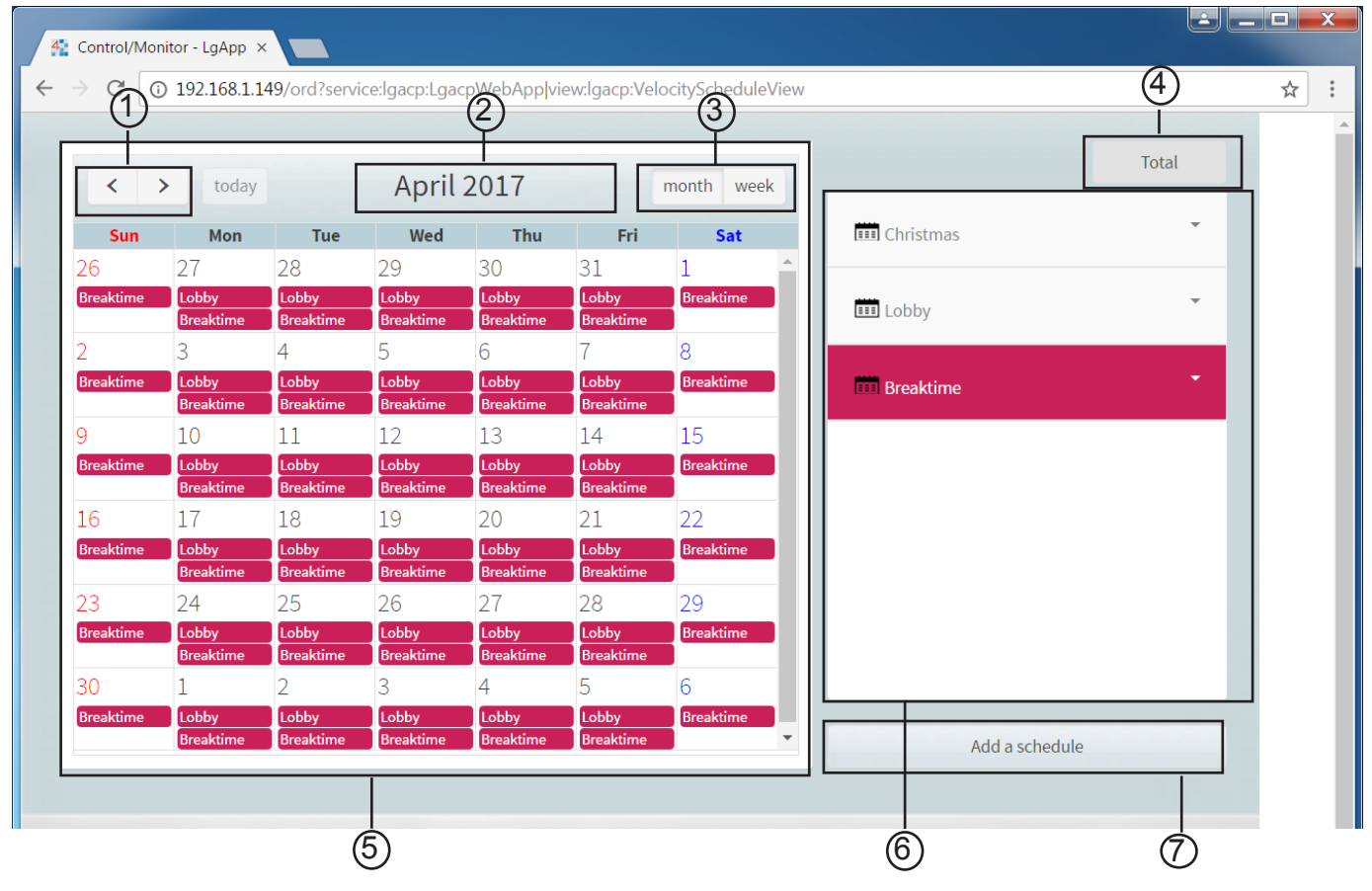

Figure 35: Schedule View.

| Number | Item                  | Description                                                                              |
|--------|-----------------------|------------------------------------------------------------------------------------------|
| 1      | < >                   | These buttons enable you to toggle between different months of the year.                 |
| 2      | Month Name            | Name of the month.                                                                       |
| 3      | Month/Week            | Month is selected by default. The Week button displays the weekly view of the schedules. |
| 4      | Total button          | Displays the full schedule list.                                                         |
| 5      | Calendar              | Displays the schedules for the selected dates. Today's date is marked in light blue.     |
| 6      | Schedule List         | Displays registered schedules by name.                                                   |
| 7      | Add a Schedule button | Navigate to the Schedule configuration view to add a new schedule.                       |

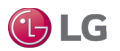

### Add New Schedule

You can configure and add a schedule for a device.

- 1. Tap the Schedule icon in the Home View screen to access the Scheduling View.
- 2. Tap the Add a Schedule button.

| Figure 36: Add a Schedule buttor |  | Figure | 36: | Add a | Schedule | button |
|----------------------------------|--|--------|-----|-------|----------|--------|
|----------------------------------|--|--------|-----|-------|----------|--------|

| <              | > today            |                    | April              | 2017               |                    | month week  |                | Total |  |
|----------------|--------------------|--------------------|--------------------|--------------------|--------------------|-------------|----------------|-------|--|
|                | , coudy            |                    | April              | 2011               |                    | inonan meen |                |       |  |
| Sun            | Mon                | Tue                | Wed                | Thu                | Fri                | Sat         | Christmas      |       |  |
| 26             | 27                 | 28                 | 29                 | 30                 | 31                 | 1           |                |       |  |
| Breaktime      | Lobby              | Lobby              | Lobby              | Lobby              | Lobby              | Breaktime   | E Lobby        | Ψ     |  |
| 2              | 2                  |                    | 5                  | 6                  | 7                  | R           |                |       |  |
| ∠<br>Breaktime | Loppy              | Loppy              | Lobby              | Loppy              | Loppy              | Breaktime   | Deservations   | -     |  |
| Broanteinie    | Breaktime          | Breaktime          | Breaktime          | Breaktime          | Breaktime          |             | Breaktime      |       |  |
| 9              | 10                 | 11                 | 12                 | 13                 | 14                 | 15          |                |       |  |
| Breaktime      | Lobby              | Lobby              | Lobby              | Lobby              | Lobby              | Breaktime   |                |       |  |
| 10             | Breaktime          | Breaktime          | Breaktime          | Breaktime          | Breaktime          |             |                |       |  |
| 16             | 17                 | 18                 | 19                 | 20                 | 21                 | 22          |                |       |  |
| Breaktime      | Lobby<br>Breaktime | Lobby<br>Breaktime | Lobby<br>Breaktime | Lobby<br>Breaktime | Lobby<br>Breaktime | Breaktime   |                |       |  |
| 23             | 24                 | 25                 | 26                 | 27                 | 28                 | 29          |                |       |  |
| Breaktime      | Lobby              | Lobby              | Lobby              | Lobby              | Lobby              | Breaktime   |                |       |  |
|                | Breaktime          | Breaktime          | Breaktime          | Breaktime          | Breaktime          |             |                |       |  |
| 30             | 1                  | 2                  | 3                  | 4                  | 5                  | 6           |                |       |  |
| Breaktime      | Lobby              | Lobby              | Lobby              | Lobby              | Lobby              | Breaktime   | -              |       |  |
|                | Breaktime          | Breaktime          | Вгеактіте          | Breaktime          | Breaktime          |             | Add a schedule |       |  |

The Schedule Configuration window lists the groups created in the Grouping tab of the Installing view.

3. In the group list, select the devices for which a schedule will be applied.

4. Configure the schedule information for the device.

#### Note:

You must first create a group in the Grouping tab of the Installing View before creating schedules.

Figure 37: Add new schedule.

| IDUs    | Schedule Name         |                |          |          |           |         |      |
|---------|-----------------------|----------------|----------|----------|-----------|---------|------|
| 1003    | Please, Enter the nam | e of schedule. |          |          |           |         |      |
| V IDU_0 | Time                  | Period F       | rom Pei  | riod To  | Period/We | ekday   |      |
| V IDU_1 | 0                     | 04/27/20       | 17 04    | /27/2017 | Period    | Weekday |      |
|         | Repeat Pattern        | Se             | lect Day |          |           |         |      |
| 100_2   | EveryDay 🕶            |                | Sun M    | on Tue   | Wed Thu   | Fri Sat |      |
| V IDU_3 |                       |                | C        | ommand   |           |         | - 11 |
| V IDU_4 | IDU(2)                |                |          | Comr     | nand summ | ary     |      |
| V IDU_5 |                       |                |          |          |           |         |      |
| V IDU_6 |                       |                |          |          |           |         |      |
| V IDU_7 |                       |                |          |          |           |         |      |
| V IDU_8 |                       |                |          |          |           |         |      |
|         |                       |                |          |          |           |         |      |

| Element                          | Function                                                                                                    |
|----------------------------------|----------------------------------------------------------------------------------------------------|
| Schedule Name                    | Enter the schedule name.                                                                                                    |
| Time field                       | Tap the clock button to select the desired time.                                                                                                    |
| Period From and Period To option | Use this option when the schedule is to be configured for specific time period. Special events can be configured using the From and To date option.                                                                                                    |
| Repeat Pattern                   | <ul> <li>Tap the Repeat Pattern area and select a desired pattern.</li> <li>Select Day: Selected days the schedule will be performed.</li> <li>Once: Applies a schedule once on a selected date.</li> <li>Everyday: Applies the same schedule Everyday.</li> <li>Mon - Fri: Applies a schedule repeatedly from Monday to Friday.</li> <li>Mon - Sat: Applies a schedule repeatedly from Monday to Saturday.</li> </ul> |
| Select Day option                | A schedule using this method is configured for each week day.                                                                                                    |

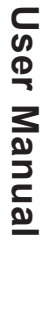

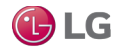

#### Note:

- The time period of a schedule is set to 5 minutes by default, which means the start time is set by the user, but the Schedule End time is always 5 minutes after the start time.
- · Different devices can be selected specifically for configuring a schedule by expanding the groups and selecting the devices.
- An error message appears if the Schedule Name field is left empty or when multiple schedules are created with the same name.
- Schedules are created in the station for the configured devices in a separate folder under the selected devices .

5. Tap the device icon of the applied device. All the devices which are selected for a particular schedule are displayed in the Command Window section at the bottom of the screen. The control configuration window differs depending on the device.

| 👫 Control/Monitor - LgApp 🗙                                   |                       |                 |             |           |                         |          |        |         | _ اك    |   | x |
|---------------------------------------------------------------|-----------------------|-----------------|-------------|-----------|-------------------------|----------|--------|---------|---------|---|---|
| $\leftrightarrow$ $\rightarrow$ C (i) 192.168.1.149/ord?servi | ce:lgacp:LgacpWebApp  | p view:lgacp:\  | /elocityScł | neduleVie | ew.                     |          |        |         |         | ☆ | : |
|                                                               |                       |                 |             |           |                         |          |        |         |         |   |   |
| V IDUs                                                        | Schedule Name         |                 |             |           |                         |          |        |         |         |   |   |
|                                                               | Please, Enter the nam | ne of schedule. |             |           |                         |          |        |         |         |   |   |
| V IDU_0                                                       | Time                  | Period          | d From      | Period    | То                      | Perio    | d/Week | day     |         |   |   |
| ✓ IDU_1                                                       | ©                     | 04/27/          | /2017       | 04/27/    | 2017                    | Pe       | eriod  | Weekday |         |   |   |
|                                                               | Repeat Pattern        |                 | Select Da   | у         |                         |          |        |         |         |   |   |
| 100_2                                                         | EveryDay 🗸            |                 | Sun         | Mon       | Tue                     | Wed 7    | Thu    | Fri Sat |         |   |   |
| V IDU_3                                                       |                       |                 |             | Comr      | nand                    |          |        |         | - 11    |   |   |
| V IDU_4                                                       | IDU(2)                |                 |             |           | Comr                    | nand sun | nma    | ry      |         |   |   |
| V IDU_5                                                       |                       |                 |             |           | <b>IDU</b><br>-Operatio | on : On  |        |         |         |   |   |
| V IDU_6                                                       |                       |                 |             |           | -Mode : Al              | UTO      |        |         |         |   |   |
| V IDU_7                                                       |                       |                 |             |           |                         |          |        |         |         |   |   |
| V IDU_8                                                       |                       |                 |             |           |                         |          |        |         |         |   |   |
| V IDU_9                                                       |                       |                 |             |           |                         |          |        |         |         |   |   |
|                                                               |                       |                 |             |           |                         | Cancel   |        | Confirm |         |   |   |
| A Schedule                                                    |                       |                 |             |           |                         |          |        | AI      | M 07:57 |   | - |

Figure 38: Schedule Command Window.

5. Configure the device control status, then tap Confirm button to create a schedule or Cancel to discard a schedule.

#### Figure 39: Schedule Command Confirm.

| 100_0      |        | Command                |
|------------|--------|------------------------|
| ✓ IDU_4    | IDU(2) | Command summary        |
| V IDU_5    |        | IDU<br>-Operation : On |
| V IDU_6    |        | -Mode : AUTO           |
| V IDU_7    |        |                        |
| V IDU_8    |        |                        |
| ✓ IDU_9    |        |                        |
|            |        | Cancel Confirm         |
| A Schedule |        | AM 07:57               |

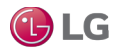

### **Check Schedule**

You can check schedule details for a device.

- 1. Tap the Schedule icon in the Home View screen to access the Scheduling View.
- 2. In the Date area, select a schedule period. The number of schedules are displayed for the selected date.
- 3. To check schedule details, tap a schedule in the schedule list. The schedule details are displayed.

Figure 40: Check Schedule.

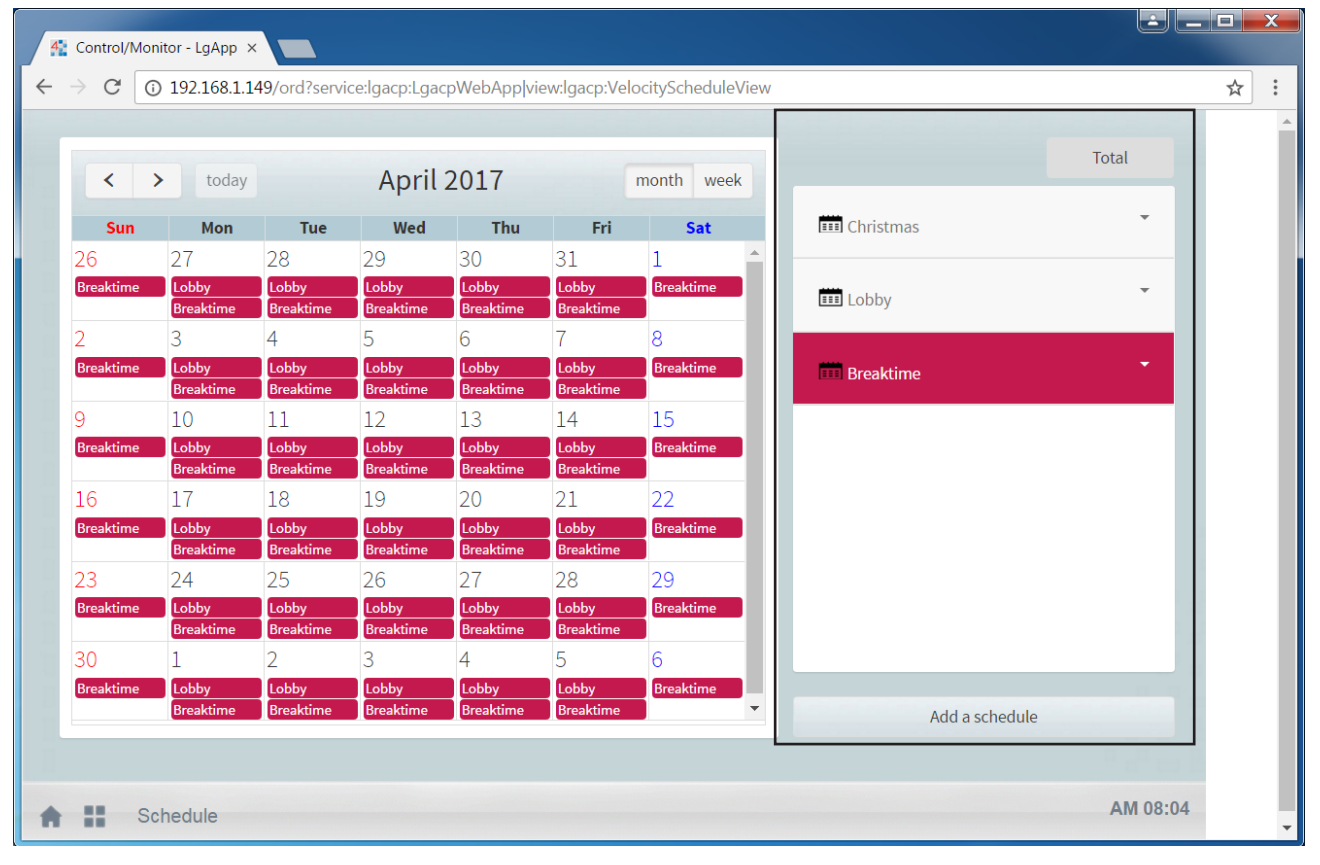

### **Edit Schedule**

You can modify a registered schedule.

- 1. Tap the Schedule icon in the Home View screen to access the Scheduling View.
- 2. Tap/select a schedule you wish to modify from the schedule list. The schedule details are displayed.
- 3. Tap the Edit button.

#### Figure 41: Edit Schedule.

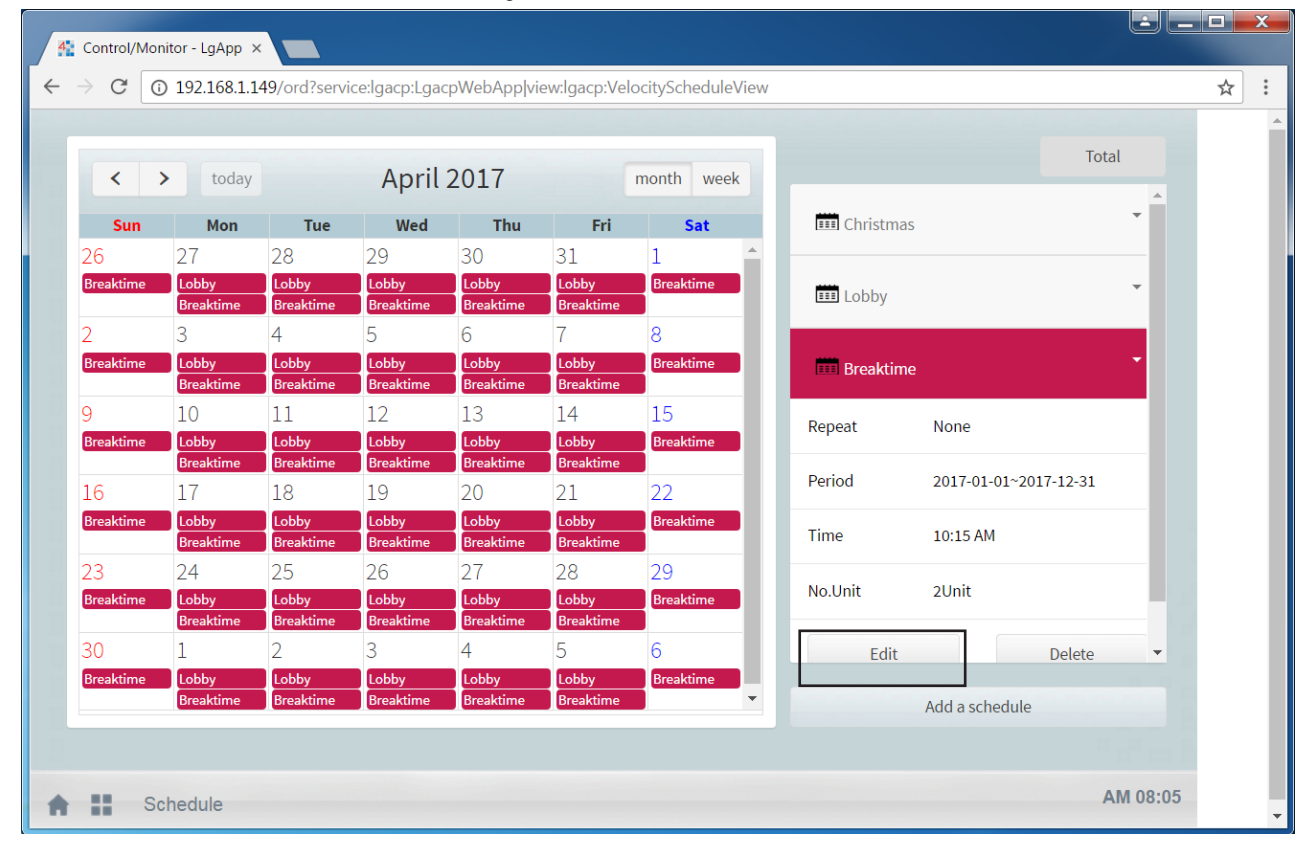

The schedule configuration screen is displayed.

4. Modify the schedule information and device control configuration, then tap the Confirm button. The schedule is updated.

### **Delete Schedule**

You can delete a registered schedule.

- 1. Tap the Schedule icon in the Home View screen to access the Scheduling View.
- 2. Tap/select a schedule you wish to delete from the schedule list. The schedule details are displayed
- 3. Tap the Delete button.

Figure 42: Delete Schedule.

|           |                    |                    |                    |                    |                    |            |             |                 | Total    |  |
|-----------|--------------------|--------------------|--------------------|--------------------|--------------------|------------|-------------|-----------------|----------|--|
| <         | > today            |                    | April              | 2017               |                    | month week |             |                 | *        |  |
| Sun       | Mon                | Tue                | Wed                | Thu                | Fri                | Sat        | EEE Christm | as              | <b>~</b> |  |
| 26        | 27                 | 28                 | 29                 | 30                 | 31                 | 1 ^        |             |                 |          |  |
| Breaktime | Lobby              | Lobby              | Lobby              | Lobby              | Lobby              | Breaktime  | Lobby       |                 | -        |  |
| 2         | 3                  | 4                  | 5                  | 6                  | 7                  | 8          |             |                 |          |  |
| Breaktime | Lobby              | Lobby              | Lobby              | Lobby              | Lobby              | Breaktime  | Breaktir    | ne              | <b>.</b> |  |
|           | Breaktime          | Breaktime          | Breaktime          | Breaktime          | Breaktime          |            | Di cultur   |                 |          |  |
| 9         | 10                 | 11                 | 12                 | 13                 | 14                 | 15         | Repeat      | None            |          |  |
| Breaktime | Lobby<br>Breaktime | Lobby<br>Breaktime | Lobby<br>Breaktime | Lobby<br>Breaktime | Lobby<br>Breaktime | Breaktime  |             |                 |          |  |
| 16        | 17                 | 18                 | 19                 | 20                 | 21                 | 22         | Period      | 2017-01-01~2017 | -12-31   |  |
| Breaktime | Lobby              | Lobby              | Lobby              | Lobby              | Lobby              | Breaktime  | Time        | 10:15 44        |          |  |
|           | Breaktime          | Breaktime          | Breaktime          | Breaktime          | Breaktime          |            | Time        | 10:15 AM        |          |  |
| 23        | 24                 | 25                 | 26                 | 27                 | 28                 | 29         | No.Unit     | 2Unit           |          |  |
| Breaktime | Breaktime          | Breaktime          | Breaktime          | Breaktime          | Breaktime          | Breaktime  |             |                 |          |  |
| 30        | 1                  | 2                  | 3                  | 4                  | 5                  | 6          | Edit        |                 | Delete   |  |
| Breaktime | Lobby              | Lobby              | Lobby              | Lobby              | Lobby              | Breaktime  |             |                 |          |  |
|           | Breaktime          | Breaktime          | Breaktime          | Breaktime          | Breaktime          | •          |             | Add a schedule  |          |  |

4. When you are prompted to confirm the deletion, tap the Confirm button. The selected schedule is deleted.

Figure 43: Delete Schedule Confirmation.

| <         | > today            |                    | April     | 2017       |              | month week  | _            | Total |
|-----------|--------------------|--------------------|-----------|------------|--------------|-------------|--------------|-------|
| Sun       | Mon                | Tue                | Wed       | Thu        | Fri          | Sat         | Christmas    |       |
|           | 27                 | 28                 | 29        |            | 31           | 1 ^         |              |       |
| Breaktime | Lobby              | Lobby              | Lobby     | Lobby      | Lobby        | Breaktime   | Lobby        | Ψ.    |
|           | Breaktime          | Breaktime          | Breaktime | Breaktime  | Breaktime    | Q           |              |       |
| Breaktime | Lobby              | Lobby              | Lobby     |            |              |             |              | *     |
|           | Breaktime          | Breaktime          | Breakti   | Delete S   | Schedule     | Confirmat   | tion         |       |
| 9         | 10                 | 11                 | 12        | olocted Co | bodulo will  | he deleted  |              |       |
| Breaktime | Lobby<br>Breaktime | Lobby<br>Breaktime | Lobby     |            |              | De deleted. |              |       |
| 16        | 17                 | 18                 | 19        | o you war  | it to Contir | iue?        |              |       |
| Breaktime | Lobby              | Lobby              | Lobby     |            |              |             |              |       |
|           | Breaktime          | Breaktime          | Breakti   |            |              | Yes         | No           |       |
| 23        | 24                 | 25                 | 26        |            |              |             |              |       |
| Breaktime | Breaktime          | Breaktime          | Breaktime | Breaktime  | Breaktime    | Breaktime   |              |       |
|           | 1                  | 2                  |           | 4          |              | 6           |              |       |
| Breaktime | Lobby              | Lobby              | Lobby     | Lobby      | Lobby        | Breaktime   |              |       |
|           | Breaktime          | Breaktime          | Breaktime | Breaktime  | Breaktime    | ×           | Add a schedu | le    |

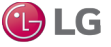

Due to our policy of continuous product innovation, some specifications may change without notification. ©LG Electronics U.S.A., Inc., Englewood Cliffs, NJ. All rights reserved. "LG" is a registered trademark of LG Corp.

## **EVENT LOG VIEW**

Tap the Event Log Licon in the Home View screen to access the Event Log View. This view displays the Audit Log for LG Points. It displays the parameter Point Name/Device name and detailed information for the events. Tap the Total, Control, or Error buttons to navigate between the different categories of the events logged.

| Figure | 11. | Event |      |
|--------|-----|-------|------|
| FIgure | 44. | Eveni | LUY. |

| ent | Log        |              | Total                     | Control | Error                                                                              |              | 04/27/2017             | 04/27/2017       |   |  |
|-----|------------|--------------|---------------------------|---------|------------------------------------------------------------------------------------|--------------|------------------------|------------------|---|--|
|     | Date       | Time         | UnitName                  | Code    | Code DetailInformation                                                             |              |                        |                  |   |  |
|     | 2017-04-27 | 07:56:47.647 | ERV_01                    | Error   | alarm Value: 242; from State: normal; to State: fault; source Name: Error Code(M); |              |                        |                  | ^ |  |
| 1   | 2017-04-27 | 07:59:29.958 | AWHP_01                   | Error   | alarmValue:242;fromSt                                                              | tate:normal  | toState:fault;sourceNa | me:ErrorCode(M); |   |  |
| 1   | 2017-04-27 | 08:08:13.948 | IDU_3_OperationSetting(C) | Control | oldVa                                                                              | lue:false;ne | wValue:true;user:admii | n;               |   |  |
| 1   | 2017-04-27 | 08:08:13.948 | IDU_3_ModeSetting(C)      | Control | oldValue:COOL;newValue:AUTO;user:admin;                                            |              |                        |                  |   |  |
| 1   | 2017-04-27 | 08:08:16.980 | IDU_4_OperationSetting(C) | Control | oldVa                                                                              | lue:false;ne | wValue:true;user:admii | n;               |   |  |
| 1   | 2017-04-27 | 08:08:20.564 | IDU_5_OperationSetting(C) | Control | oldValue;false;newValue:true;user.admin;                                           |              |                        |                  |   |  |
| 1   | 2017-04-27 | 08:08:23.725 | IDU_6_OperationSetting(C) | Control | oldValue:false;newValue:true;user.admin;                                           |              |                        |                  |   |  |
| 2   | 2017-04-27 | 08:08:26.793 | IDU_7_OperationSetting(C) | Control | oldVa                                                                              | lue:false;ne | wValue:true;user:admin | n;               | - |  |
| Ack | nowledge A | larms        |                           |         |                                                                                    |              |                        | Send Email       |   |  |

| Element                        | Function                                                                                                    |
|--------------------------------|----------------------------------------------------------------------------------------------------|
| Total button                   | Tap this button to view all the events logged. It includes alarms and the events.                                                |
| Control button                 | Tap this button to view all the events that are logged in the Audit Log.                                                         |
| Error button                   | Tap this button to view the alarms generated by the devices as well as the alarm cause.                                          |
| Start Date and End Date fields | Enter dates to view current or older event logs.                                                                                 |
| Acknowledge button             | Tap this button to acknowledge the alarms. You can select single or multiple alarms.                                             |
| Send Email button              | Tap this button to send the logged Event/Alarm data via email. Email configuration can be ac-<br>cessed in the Environment View. |

🕑 LG

## **ENERGY REPORT VIEW**

Tap the Energy Report selected IDUs in a group.

icon in the Home View screen to generate a monthly or daily report of power consumption data for all or

### **Generate Report**

- 1. Select a group or individual IDU under a group.
- 2. Select to display power chart for the selected IDUs or selected period.
- 3. If you select All Groups, the energy report for all IDUs is displayed.

#### **Viewing options**

- · Daily interval shows the consumption data for each day in the selected date range.
- · Monthly interval shows the monthly consumption for last 4 months from the selected month.
- · View All button displays both bar chart and table information.
- View Each button will only display the bar chart.
- · Initial Date button enables you to set initial date for monthly power consumption data.

A bar chart is displayed with the consumed energy data based on the selection of IDUs, power, monthly or daily views, and time period. Table data is also displayed for the selected period for both monthly and daily intervals.

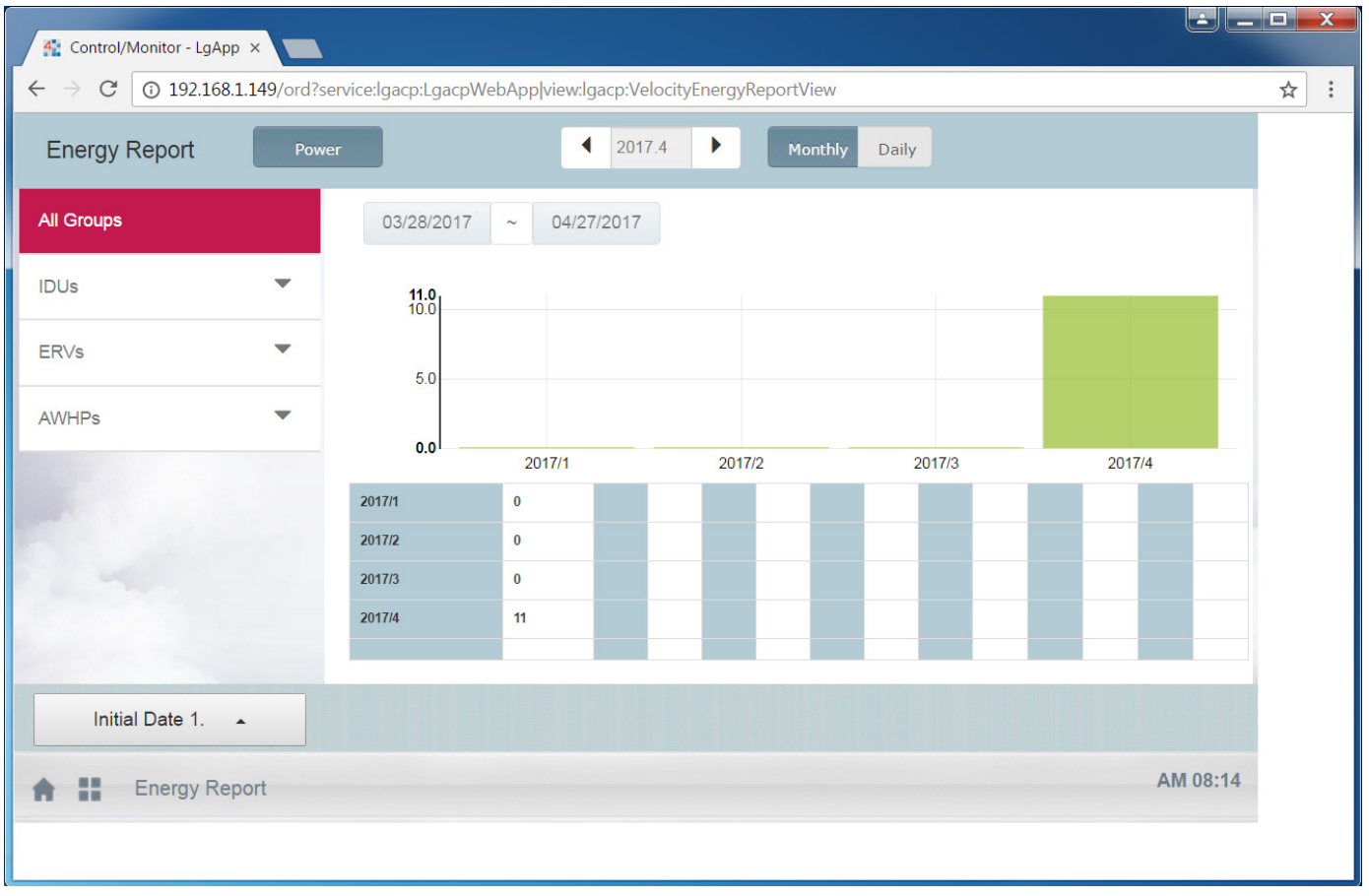

#### Figure 45: Energy Report.

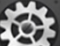

Tap the Environment View. This view displays all the settings that can be configured on the MultiSITE Communications Manager through the user interface. This view has the following tabs:

- · General Setting
- · Advance Setting
- · Customer Setting
- · Network Setting
- · Email Setting
- · Communication Setting
- · Gateway Export

### **General Setting**

This tab displays Language, Time, Date, Temperature Display, and Initial Date for statistics and version information. In addition to setting the Date and Time, the Temperature Display (units) can also be changed.

Figure 46: General Setting.

| General Setting       | General Setting                                                          |
|-----------------------|--------------------------------------------------------------------------|
| Advance Setting       | Language                                                                 |
| Customer Setting      | Time Setting                                                             |
| Network Setting       | 1:22 AM                                                                  |
| Email Setting         | Date Setting<br>10/28/2016                                               |
| Communication Setting | Temperature display                                                      |
| Gateway Export        | Celsius (C) •                                                            |
|                       | Initial date for statistics<br>1(Power Initial Date)/1(Gas Initial Date) |
|                       | Version Information<br>ver 4.1.27.9                                      |
|                       |                                                                          |
| Environment           |                                                                          |

LG MultiSITE<sup>TM</sup> Communications Manager

### **Advance Setting**

The Advance Setting tab is used to take a backup of the MultiSITE Communications Manager. Clicking the Download Station Backup button saves the distribution file.

| 🥂 General Setting - LgApp 🛛 🔪                                    |                              |                           |                         |
|------------------------------------------------------------------|------------------------------|---------------------------|-------------------------|
| $\leftarrow$ $\rightarrow$ C ( ) 192.168.1.149/ord?service:lgacp | :LgacpWebApp view:lgacp:Velo | ocityGeneralSettingView   | ¶☆:                     |
| General Setting                                                  | Advance Setting              |                           |                         |
| Advance Setting                                                  | Backup Station               |                           | Download Station Backup |
| Customer Setting                                                 | Auto Mode                    |                           |                         |
| Network Setting                                                  | true •                       | ]                         | Apply                   |
| Email Setting                                                    | Oil Return Operation         | Oil Return Operation Time | Apply                   |
| Communication Setting                                            | enable disable               | 12:00 AM                  | түүл                    |
| Gateway Export                                                   |                              |                           |                         |
|                                                                  |                              |                           |                         |
|                                                                  |                              |                           |                         |
|                                                                  |                              |                           |                         |
|                                                                  |                              |                           |                         |
| Environment                                                      |                              |                           | AM 08:15                |
|                                                                  |                              |                           |                         |

Figure 47: Advance Setting.

### **Customer Setting**

This tab displays the customer settings information.

#### Edit or delete users

The User Management section displays all the users configured in the system. In addition to editing existing user accounts, you can add new users.

**Customer Setting** General Setting Advance Setting Default LG MultiSITE<sup>TM</sup> Communications Manager Customer Setting **Change Password** Change Password Network Setting Add User Email Setting Add User **Communication Setting** User Management Gateway Export guest admin tester1 tester1 BACnet A 11 Environment

Figure 48: Customer Setting.

Delete

Delete

Delete

Edit

Edit

Edit

#### Add user

Tap Add User to configure a new user.

| Figure     | 49: Customer Setting. |
|------------|-----------------------|
| Add User   |                       |
| User Name: |                       |
| Password:  |                       |
| Full Name: |                       |
|            |                       |
|            |                       |
|            |                       |
|            |                       |
|            |                       |
|            |                       |
|            |                       |
|            |                       |
| Cancel     | Apply                 |

#### Change Password

Tap Change Password to enter a new password.

Figure 50: Customer Setting.

| Change Password |       |  |  |  |
|-----------------|-------|--|--|--|
| Password:       |       |  |  |  |
| Cancel          | Apply |  |  |  |

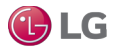

### **Network Setting**

This tab displays the Network information related to the MultiSITE Communications Manager controller, such as IP Address, Subnet Mask, Gateway, and Network Adapter.

- 1. Make changes as necessary and then tap the Apply button.
- 2. Tap OK in the pop-up window. The controller reboots to apply the changes.

#### Figure 51: Network Setting.

| Conorol Cotting       | Network Setting             | Aygeneral setting view                     |         |
|-----------------------|-----------------------------|--------------------------------------------|---------|
| General Setting       | Network Setting             |                                            |         |
| Advance Setting       | IP Address Setting          |                                            |         |
| Customer Setting      | Static or DHCP Setting      | 9                                          |         |
| Network Setting       | Static DHCP                 |                                            |         |
| Email Setting         | Host Information            | Apply New IP                               |         |
|                       | Host Name                   |                                            |         |
| Communication Setting | localhost                   | • For Applying new IP, JACE Will Reboot it |         |
| Gateway Export        | IP Information              | you sure to Apply?                         |         |
|                       | IP Address<br>192.168.1.149 | Ok Cancel                                  |         |
|                       | Subnet mask 255.255.255.0   |                                            |         |
|                       | Gateway 192.168.1.1         | Арр                                        | ly      |
| A III Facilitation    |                             | ٨                                          | M 08:16 |

🕑 LG

### **Email Setting**

This tab is used to configure the email settings of the user.

- · Account settings: Set up the email account for sending emails.
- Email setting: Set up the Host Name, Port, Authentication, SSL and TLS settings.
- · Mailing Configuration: Configure the receiver's email address.

| Figure 52: Email Setting. |                |  |
|---------------------------|----------------|--|
| Add Email Account         |                |  |
| Account:                  | User@gmail.com |  |
| Password:                 | •••••          |  |
|                           |                |  |
|                           |                |  |
| Cancel Apply              |                |  |

Figure 53: Email Setting.

| Email Settings  |                   |
|-----------------|-------------------|
| Host Name:      | https://gmail.com |
| Port:           | 25                |
| Authentication: | $\checkmark$      |
| Use SSL:        | $\checkmark$      |
| Use Start TLS:  | $\checkmark$      |
| Cancel          | Apply             |
|                 |                   |

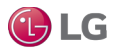

### **Communication Setting**

This tab displays the settings for LgAcp Network's BAUD rate, Port Name, Data bits, Parity and Stop Bits. The Max Address for Auto Search and settings for Auto Mode support can also be changed.

- 1. Select the appropriate values by selecting from the drop-down menus.
- 2. Tap the Apply button to save the settings.

#### Figure 54: Communication Setting.

| 🚰 General Setting - LgApp 🛛 🗙         |                                                       |       |
|---------------------------------------|-------------------------------------------------------|-------|
| ← → C ③ 192.168.1.149/ord?service:lga | acp:LgacpWebApp view:lgacp:VelocityGeneralSettingView | ¶☆:   |
| General Setting                       | Communication Setting                                 |       |
| Advance Setting                       | Port Name                                             |       |
| Customer Setting                      |                                                       |       |
| Network Setting                       | Baud Rate                                             |       |
| Email Setting                         | Data Bits                                             |       |
| Communication Setting                 | Data Bits8 v                                          |       |
| Gateway Export                        | Stop Bit1 *                                           |       |
|                                       | Parity Apply                                          |       |
|                                       | Max Address 10 Apply                                  |       |
| A II Environment                      | АМ                                                    | 08:19 |
|                                       |                                                       |       |

### **Gateway Export**

This tab is used to enable the MultiSITE Communication Manager to communicate via BACnet IP or LonWorks.

#### Export

- 1. Select the export type: BACnet or LonWorks. This exports all LG HVAC System points.
- 2. Tap Apply. A pop-up message shows the progress of the export. This message closes when export is completed.

#### **BACnet Network Adapter**

The user can also set the BACnet IP Network Adapter using this view.

- 1. Select or change a BACnet IP Adatper from the drop down menu. The IP address of the adapter is displayed.
- 2. Tap Apply to set the IP Adapter information for BACnet IP.

#### Figure 55: Gateway Export.

| C 192.108.1.149/ord/servic | e:igacp:LgacpwebApplyiew:igacp:velocityGeheralSettingView | т <b>ж</b> : |
|----------------------------|-----------------------------------------------------------|--------------|
| General Setting            | Gateway Export                                            |              |
| Advance Setting            | Bacnet Export                                             | $\checkmark$ |
| Customer Setting           | Lon Export                                                | $\checkmark$ |
| Network Setting            |                                                           |              |
| Email Setting              |                                                           | Apply        |
| Communication Setting      | Bacnet Network Adapters IP Address                        |              |
|                            | dm0 v 192.168.1.149                                       |              |
| Gateway Export             | BACnet ID                                                 |              |
|                            | 9000                                                      |              |
|                            | BACnet Network No.                                        |              |
|                            | 1                                                         |              |
|                            | BACnet Port                                               |              |
|                            | 47808                                                     | Apply        |
|                            |                                                           |              |
|                            |                                                           | AM 08:20     |

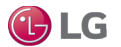

Indoor Unit

| Name               | Object Type | Description                       |
|--------------------|-------------|-----------------------------------|
| On/Off             | во          | Start Stop Command                |
| On/Off             | BI          | Start Stop Status                 |
| Lock               | во          | Lock Command                      |
| Lock               | ВІ          | Lock Status                       |
| FilterSign         | BI          | Filter Sign                       |
| FilterSign Release | BV          | Filter Sign Reset                 |
| OperationMode      | МО          | Operation Mode Command            |
| OperationMode      | MI          | Operation Mode Status             |
| Vane               | во          | Vane Command                      |
| Vane               | ВІ          | Vane Status                       |
| FanSpeed           | МО          | Fan Speed Command                 |
| FanSpeed           | MI          | Fan Speed Status                  |
| RoomSetPoint       | AV          | Room Temperature Setpoint Setting |
| RoomSetPoint       | AI          | Current Setpoint Status           |
| RoomTemp           | AI          | Room Temperature                  |
| ERROR              | AI          | Malfunction Code                  |
| PipeInTemp         | AI          | Pipe In Temperature               |
| PipeOutTemp        | AI          | Pipe Out Temperature              |
| UpperSetTempRange  | AV          | Upper Temperature Range Setting   |
| UpperSetTempRange  | AI          | Upper Temperature Range Status    |
| LowerSetTempRange  | AV          | Lower Temperature Range Setting   |
| LowerSetTempRange  | AI          | Lower Temperature Range Status    |
| FuncLock           | во          | All Lock Command                  |
| FuncLock           | BI          | All Lock Status                   |

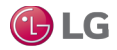

Indoor Unit (Continued)

| Name            | Object Type | Description                           |
|-----------------|-------------|---------------------------------------|
| ModeLock        | во          | Mode Lock Command                     |
| ModeLock        | ВІ          | Mode Lock Status                      |
| FanLock         | во          | Fan Lock Command                      |
| FanLock         | BI          | Fan Lock Status                       |
| TempLock        | во          | Setpoint Temperature Lock Command     |
| TempLock        | ВІ          | Setpoint Temperature Lock Status      |
| Осс             | во          | Occupancy Command                     |
| Occ             | ВІ          | Occupancy Status                      |
| CoolSetTemp     | AV          | Cooling Setpoint Setting              |
| CoolSetTemp     | AI          | Cooling Setpoint Status               |
| HeatSetTemp     | AV          | Heating Setpoint Setting              |
| HeatSetTemp     | AI          | Heating Setpoint Status               |
| CoolUpperTemp   | AV          | Cooling Upper Temperature Setting     |
| CoolUpperTemp   | AI          | Cooling Upper Temperature Status      |
| HeatUpperTemp   | AV          | Heating Upper Temperature Setting     |
| HeatUpperTemp   | AI          | Heating Upper Temperature Status      |
| CoolLowerTemp   | AV          | Cooling Lower Temperature Setting     |
| CoolLowerTemp   | AI          | Cooling Lower Temperature Status      |
| HeatLowerTemp   | AV          | Heating Lower Temperature Setting     |
| HeatLowerTemp   | AI          | Heating Lower Temperature Status      |
| ThermoOn/Off    | MI          | Thermal On/Off Status                 |
| AccumPowerIDU   | AI          | Accumulator Power Distribution Status |
| CurrentPowerIDU | AI          | Current Indoor Power                  |
| Deadband        | AI          | Deadband Status                       |

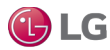

Indoor Unit (Continued)

| Name               | Object Type | Description                |
|--------------------|-------------|----------------------------|
| 2SetAuto           | AO          | Enable 2Set Auto           |
| 2SetAuto           | AI          | 2Set Auto Status           |
| Override           | ВІ          | Override Status            |
| OccSensor          | ВІ          | Occupancy Sensor Status    |
| OccSensorInstalled | ВІ          | Occupancy Sensor Installed |
| 2SetFuncSupport    | ВІ          | 2Set Auto Support          |

### ERV

| Name                       | Object Type | Description                        |
|----------------------------|-------------|------------------------------------|
| On/Off                     | во          | Start Stop Command                 |
| On/Off                     | ВІ          | Start Stop Status                  |
| Lock                       | во          | Lock Command                       |
| Lock                       | ВІ          | Lock Status                        |
| FilterSign                 | ВІ          | Filter Sign                        |
| FilterSignRelease          | BV          | Filter Sign Reset                  |
| Fan Speed                  | МО          | Fan Speed Setting                  |
| Fan Speed                  | MI          | Fan Speed Status                   |
| Malfunction Code           | AI          | Malfunction Code                   |
| Operation Mode             | МО          | Operational Mode                   |
| Operation Mode             | МІ          | Operational Mode Status            |
| Heater                     | во          | Heater Command                     |
| Heater                     | ВІ          | Heater Status                      |
| Power Saving Status of ERV | во          | Power Saving Status of ERV Command |
| Power Saving Status of ERV | ВІ          | Power Saving Status of ERV Status  |
| Rapidity Status of ERV     | во          | Rapidity Status of ERV Command     |
| Rapidity Status of ERV     | ВІ          | Rapidity Status of ERV Status      |
| RoomTemperature            | AI          | Room Temperature                   |

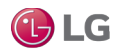

**Outdoor Unit (Monitor Only)** 

| Name                     | Object Type | Description                       |
|--------------------------|-------------|-----------------------------------|
| RefrigerantType          | MI          | Type of Refrigerant               |
| ODUTypeUpperdigit        | Al          | HP, HR or Cool Only               |
| ODUTypelowerdigit        | AI          | Generation                        |
| ERROR                    | Al          | Malfunction Code                  |
| SlaveUnitQuantity        | AI          | Slave ODU Quantity                |
| Unithaserror             | ВІ          | Error Status                      |
| ODU_OperationMode        | MI          | Operational Mode of Outdoor Unit  |
| Inv1CompCurrentFrequency | AI          | Compressor_1 Current Frequency    |
| Inv2CompCurrentFrequency | AI          | Compressor_2 Current Frequency    |
| CurrentFan1Frequency     | AI          | Fan_1 Frequency                   |
| CurrentFan2Frequency     | AI          | Fan_2 Frequency                   |
| OutsideTemp              | AI          | Outdoor Air Temperature           |
| CurrentHighPressure      | AI          | High Pressure                     |
| CurrentLowPressure       | AI          | Low Pressure                      |
| SuctionTemp              | AI          | Suction Temperature               |
| Inv1dischargeTemp        | AI          | Inverter_1 Discharge Temperature  |
| Inv2dischargeTemp        | AI          | Inverter_2 Discharge Temperature  |
| LiquidpipeTemp           | AI          | Liquid Pipe Temperature           |
| HeatExchangetemp         | Al          | Heat Exchange Temperature         |
| HeatExchangeuppertemp    | AI          | Heater Exchange Upper Temperature |
| HeatExchangelowertemp    | AI          | Heater Exchange Lower Temperature |
| SubcoolpipeinTemp        | AI          | Sub Cool Pipe-In Temperature      |
| SubcoolpipeoutTemp       | Al          | Sub Cool Pipe-Out Temperature     |
| MainEEV1Position         | AI          | Main EEV_1 Position               |

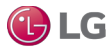

**Outdoor Unit (Monitor Only, Continued)** 

| Name                      | Object Type | Description                                   |
|---------------------------|-------------|-----------------------------------------------|
| MainEEV2Position          | AI          | Main EEV_2 Position                           |
| SubcoolEEVPosition        | AI          | Sub Cooling EEV Position                      |
| OILEQEEV                  | AI          | Oil EEV                                       |
| VaporInjectionEEV1        | AI          | Vapor Injection EEV_1                         |
| VaporInjectionEEV2        | AI          | Vapor Injection EEV_2                         |
| Compquantity              | AI          | Compressor Quanity                            |
| Inv1Heater                | ВІ          | Inverter_1 Heater                             |
| Inv2Heater                | ВІ          | Inverter_2 Heater                             |
| Inv1Oilsensor             | ВІ          | Inverter_1 Oil Sensor                         |
| Inv2Oilsensor             | ВІ          | Inverter_2 Oil Sensor                         |
| Inv1Backup                | ВІ          | Inverter_1 Backup                             |
| Inv2Backup                | ВІ          | Inverter_2 Backup                             |
| Inv1Capacity              | AI          | Inverter_1 Capacity                           |
| Inv2Capacity              | AI          | Inverter_2 Capacity                           |
| IDUquantity               | AI          | Indoor Unit Quantity                          |
| ODUcapacityHP             | AI          | Outdoor Unit HP Capacity                      |
| ControlStepEnhaceCapacity | AI          | Operating Capacity Control given by IO Module |
| TargetCompPercent         | AV          | Operating Capacity Control                    |
| TargetCompPercent         | AI          | Operating Capacity Status                     |

| Name                            | Object Type | Description                      |
|---------------------------------|-------------|----------------------------------|
| On/Off                          | во          | On/Off Command                   |
| On/Off                          | ВІ          | On/Off Command Status            |
| Lock                            | во          | Lock Command                     |
| Lock                            | BI          | Lock Status                      |
| OperationMode                   | МО          | Operational Mode Setting         |
| OperationMode                   | MI          | Operational Mode Status          |
| Air/WaterSetPoint               | AO          | Room Temperature Setpoint        |
| Air/WaterSetPoint               | AI          | Room Temperature Setpoint Status |
| HotwaterSetPoint                | AV          | Hot Water Setpoint               |
| HotwaterSetPoint                | AI          | Hot Water Setpoint Status        |
| ControlMode                     | во          | Control Mode Command             |
| ControlMode                     | ВІ          | Control Mode Status              |
| HotwaterOnly                    | ВІ          | Hot Water Only Status            |
| RoomTemp                        | AI          | Room Temperature                 |
| ERROR                           | AI          | Malfunction Code                 |
| HotwaterOperation               | во          | Hot Water Operation Command      |
| HotwaterOperation               | ВІ          | Hot Water Operation Status       |
| WaterInTemp                     | AI          | Water In Temperature             |
| WaterOutTemp                    | AI          | Water Out Temperature            |
| HotwaterTankTemp                | Al          | Hot Water Tank Temperature       |
| SolarSourceTemp                 | AI          | Solar Temperature                |
| SetPipeOutWaterTempCom-<br>mand | AV          | Supply Water Temperature Command |
| SetPipeOutWaterTempStatus       | AI          | Supply Water Temperature Status  |

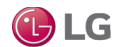

### MultiSITE Communications Manager LonWorks Network Variables List Indoor Unit

| Name                 | Object Type      | Description                       |
|----------------------|------------------|-----------------------------------|
| nviLock              | SNVT_switch      | Start Stop Command                |
| nvoLock              | SNVT_switch      | Start Stop Status                 |
| nviFilterSign        | SNVT_switch      | Filter Sign                       |
| nvoFilterSignRelease | SNVT_switch      | Filter Sign Reset                 |
| nviMode              | SNVT_hvac_mode   | Operation Mode Command            |
| nvoMode              | SNVT_hvac_mode   | Operation Mode Status             |
| nviSwing             | SNVT_switch      | Vane Command                      |
| nvoSwing             | SNVT_switch      | Vane Status                       |
| nviFanSpeed          | SNVT_switch      | Fan Speed Command                 |
| nvoFanSpeed          | SNVT_switch      | Fan Speed Status                  |
| nviSetPoint          | SNVT_temp_p      | Room Temperature Setpoint Setting |
| nvoSetPoint          | SNVT_temp_p      | Current Setpoint Status           |
| nvoRoomTemp          | SNVT_temp_p      | Room Temperature                  |
| nvoERROR             | SNVT_hvac_status | Malfunction Code                  |
| nvoPipeInTemp        | SNVT_temp_p      | Pipe In Temperature               |
| nvoPipeOutTemp       | SNVT_temp_p      | Pipe Out Temperature              |
| nviUpperSetTempRange | SNVT_temp_p      | Upper Temperature Range Setting   |
| nvoUpperSetTempRange | SNVT_temp_p      | Upper Temperature Range Status    |
| nviLowerSetTempRange | SNVT_temp_p      | Lower Temperature Range Setting   |
| nvoLowerSetTempRange | SNVT_temp_p      | Lower Temperature Range Status    |
| nviFuncLock          | SNVT_switch      | All Lock Command                  |
| nvoFuncLock          | SNVT_switch      | All Lock Status                   |
| nviModeLock          | SNVT_switch      | Mode Lock Command                 |
| nvoModeLock          | SNVT_switch      | Mode Lock Status                  |

### MultiSITE Communications Manager LonWorks Network Variables List Indoor Unit (Continued)

| Name               | Object Type  | Description                           |
|--------------------|--------------|---------------------------------------|
| nviFanLock         | SNVT_switch  | Fan Lock Command                      |
| nvoFanLock         | SNVT_switch  | Fan Lock Status                       |
| nviTempLock        | SNVT_switch  | Setpoint Temperature Lock Command     |
| nvoTempLock        | SNVT_switch  | Setpoint Temperature Lock Status      |
| nviOcc             | SNVT_switch  | Occupancy Command                     |
| nvoOcc             | SNVT_switch  | Occupancy Status                      |
| nviCoolSetTemp     | SNVT_temp_p  | Cooling Setpoint Setting              |
| nvoCoolSetTemp     | SNVT_temp_p  | Cooling Setpoint Status               |
| nviHeatSetTemp     | SNVT_temp_p  | Heating Setpoint Setting              |
| nvoHeatSetTemp     | SNVT_temp_p  | Heating Setpoint Status               |
| nviCoolUpperTemp   | SNVT_temp_p  | Cooling Upper Temperature Setting     |
| nvoCoolUpperTemp   | SNVT_temp_p  | Cooling Upper Temperature Status      |
| nviHeatUpperTemp   | SNVT_temp_p  | Heating Upper Temperature Setting     |
| nvoHeatUpperTemp   | SNVT_temp_p  | Heating Upper Temperature Status      |
| nviCoolLowerTemp   | SNVT_temp_p  | Cooling Lower Temperature Setting     |
| nvoCoolLowerTemp   | SNVT_temp_p  | Cooling Lower Temperature Status      |
| nviHeatLowerTemp   | SNVT_temp_p  | Heating Lower Temperature Setting     |
| nvoHeatLowerTemp   | SNVT_temp_p  | Heating Lower Temperature Status      |
| nvoThermoOn/Off    | SNVT_switch  | Thermal On/Off Status                 |
| nvoAccumPowerIDU   | SNVT_count_f | Accumulator Power Distribution Status |
| nvoCurrentPowerIDU | SNVT_count_f | Current Indoor Power                  |
| nvoDeadband        | SNVT_temp_p  | Deadband Status                       |
| nvi2SetAuto        | SNVT_switch  | Enable 2Set Auto                      |
| nvo2SetAuto        | SNVT_switch  | 2Set Auto Status                      |

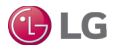

### MultiSITE Communications Manager LonWorks Network Variables List

Indoor Unit (Continued)

| Name                  | Object Type | Description                |
|-----------------------|-------------|----------------------------|
| nvoOverride           | SNVT_switch | Override Status            |
| nvoOccSensor          | SNVT_switch | Occupancy Sensor Status    |
| nvoOccSensorInstalled | SNVT_switch | Occupancy Sensor Installed |
| nvo2SetFuncSupport    | SNVT_switch | 2Set Auto Support          |

| ERV                  |                  |                                    |  |
|----------------------|------------------|------------------------------------|--|
| Name                 | Object Type      | Description                        |  |
| nviOperation         | SNVT_switch      | Start Stop Command                 |  |
| nvoOperation         | SNVT_switch      | Start Stop Status                  |  |
| nviLock              | SNVT_switch      | Lock Command                       |  |
| nvoLock              | SNVT_switch      | Lock Status                        |  |
| nviFilterSign        | SNVT_switch      | Filter Sign                        |  |
| nvoFilterSignRelease | SNVT_switch      | Filter Sign Reset                  |  |
| nviFanSpeed          | SNVT_switch      | Fan Speed Setting                  |  |
| nvoFanSpeed          | SNVT_switch      | Fan Speed Status                   |  |
| nvoERROR             | SNVT_hvac_status | Malfunction Code                   |  |
| nviMode              | SNVT_hvac_mode   | Operational Mode                   |  |
| nvoMode              | SNVT_hvac_mode   | Operational Mode Status            |  |
| nviHeater            | SNVT_switch      | Heater Command                     |  |
| nvoHeater            | SNVT_switch      | Heater Status                      |  |
| nviDrift             | SNVT_count       | Power Saving Status of ERV Command |  |
| nvoDrift             | SNVT_count       | Power Saving Status of ERV Status  |  |
| nviQuick             | SNVT_switch      | Rapidity Status of ERV Command     |  |
| nvoQuick             | SNVT_switch      | Rapidity Status of ERV Status      |  |
| nvoRoomTemp          | SNVT_temp_p      | Room Temperature                   |  |

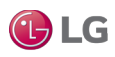

#### MultiSITE Communications Manager LonWorks Network Variables List Outdoor Unit (Monitor Only)

Name **Object Type** Description nvoRefrigerantType SNVT count f Type of Refrigerant nvoODUTypeUpperdigit HP, HR or Cool Only SNVT count f nvoODUTypelowerdigit SNVT count f Generation **nvoERROR** SNVT hvac mode Malfunction Code nvoSlaveUnitQuantity SNVT\_count\_f Slave ODU Quantity SNVT switch nvoUnithaserror Error Status nvoODU OperationMode SNVT count f Operational Mode of Outdoor Unit SNVT count f nvolnv1CompCurrentFrequency Compressor 1 Current Frequency nvolnv2CompCurrentFrequency SNVT count f Compressor 2 Current Frequency nvoCurrentFan1Frequency Fan\_1 Frequency SNVT\_count\_f nvoCurrentFan2Frequency SNVT\_count\_f Fan\_2 Frequency **Outdoor Air Temperature** nvoOutsideTemp SNVT temp p nvoCurrentHighPressure SNVT count f **High Pressure** nvoCurrentLowPressure SNVT count f Low Pressure nvoSuctionTemp SNVT\_temp\_p Suction Temperature nvolnv1dischargeTemp SNVT temp p Inverter 1 Discharge Temperature Inverter\_2 Discharge Temperature nvolnv2dischargeTemp SNVT\_temp\_p nvoLiquidpipeTemp SNVT\_temp\_p Liquid Pipe Temperature nvoHeatExchangetemp SNVT\_temp\_p Heat Exchange Temperature nvoHeatExchangeuppertemp SNVT\_temp\_p Heater Exchange Upper Temperature nvoHeatExchangelowertemp Heater Exchange Lower Temperature SNVT\_temp\_p nvoSubcoolpipeinTemp SNVT temp p Sub Cool Pipe-In Temperature nvoSubcoolpipeoutTemp SNVT\_temp\_p Sub Cool Pipe-Out Temperature

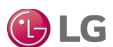

nvoMainEEV1Position

Main EEV 1 Position

SNVT count f

### MultiSITE Communications Manager LonWorks Network Variables List

Outdoor Unit (Monitor Only, Continued)

| Name                         | Object Type  | Description                                   |
|------------------------------|--------------|-----------------------------------------------|
| nvoMainEEV2Position          | SNVT_count_f | Main EEV_2 Position                           |
| nvoSubcoolEEVPosition        | SNVT_count_f | Sub Cooling EEV Position                      |
| nvoOILEQEEV                  | SNVT_count_f | Oil EEV                                       |
| nvoVaporInjectionEEV1        | SNVT_count_f | Vapor Injection EEV_1                         |
| nvoVaporInjectionEEV2        | SNVT_count_f | Vapor Injection EEV_2                         |
| nvoCompquantity              | SNVT_count_f | Compressor Quanity                            |
| nvolnv1Heater                | SNVT_switch  | Inverter_1 Heater                             |
| nvolnv2Heater                | SNVT_switch  | Inverter_2 Heater                             |
| nvolnv1Oilsensor             | SNVT_switch  | Inverter_1 Oil Sensor                         |
| nvolnv2Oilsensor             | SNVT_switch  | Inverter_2 Oil Sensor                         |
| nvolnv1Backup                | SNVT_switch  | Inverter_1 Backup                             |
| nvolnv2Backup                | SNVT_switch  | Inverter_2 Backup                             |
| nvolnv1Capacity              | SNVT_count_f | Inverter_1 Capacity                           |
| nvolnv2Capacity              | SNVT_count_f | Inverter_2 Capacity                           |
| nvoIDUqauntity               | SNVT_count_f | Indoor Unit Quantity                          |
| nvoODUcapacityHP             | SNVT_count_f | Outdoor Unit HP Capacity                      |
| nvoControlStepEnhaceCapacity | SNVT_count_f | Operating Capacity Control given by IO Module |
| nviTargetCompPercent         | SNVT_count_f | Operating Capacity Control                    |
| nvoTargetCompPercent         | SNVT_count_f | Operating Capacity Status                     |

# MultiSITE Communications Manager LonWorks Network Variables List

| Name                            | Object Type      | Description                      |
|---------------------------------|------------------|----------------------------------|
| nviOperation                    | SNVT_switch      | On/Off Command                   |
| nvoOperation                    | SNVT_switch      | On/Off Command Status            |
| nviLock                         | SNVT_switch      | Lock Command                     |
| nvoLock                         | SNVT_switch      | Lock Status                      |
| nviOperationMode                | SNVT_hvac_mode   | Operational Mode Setting         |
| nvoOperationMode                | SNVT_hvac_mode   | Operational Mode Status          |
| nviAir/WaterSetPoint            | SNVT_temp_p      | Room Temperature Setpoint        |
| nvoAir/WaterSetPoint            | SNVT_temp_p      | Room Temperature Setpoint Status |
| nviHotwaterSetPoint             | SNVT_temp_p      | Hot Water Setpoint               |
| nvoHotwaterSetPoint             | SNVT_temp_p      | Hot Water Setpoint Status        |
| nviControlMode                  | SNVT_switch      | Control Mode Command             |
| nvoControlMode                  | SNVT_switch      | Control Mode Status              |
| nvoHotwaterOnly                 | SNVT_switch      | Hot Water Only Status            |
| nvoRoomTemp                     | SNVT_temp_p      | Room Temperature                 |
| nvoERROR                        | SNVT_hvac_status | Malfunction Code                 |
| nviHotwaterOperation            | SNVT_switch      | Hot Water Operation Command      |
| nvoHotwaterOperation            | SNVT_switch      | Hot Water Operation Status       |
| nvoWaterInTemp                  | SNVT_temp_p      | Water In Temperature             |
| nvoWaterOutTemp                 | SNVT_temp_p      | Water Out Temperature            |
| nvoHotwaterTankTemp             | SNVT_temp_p      | Hot Water Tank Temperature       |
| nvoSolarSourceTemp              | SNVT_temp_p      | Solar Temperature                |
| SetPipeOutWaterTempCom-<br>mand | SNVT_temp_p      | Supply Water Temperature Command |
| SetPipeOutWaterTempStatus       | SNVT_temp_p      | Supply Water Temperature Status  |

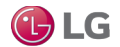

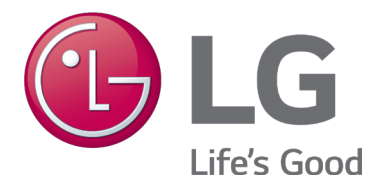

LG Electronics, U.S.A., Inc. Commercial Air Conditioning Division 4300 North Point Parkway Alpharetta, Georgia 30022 www.lghvac.com LG Customer Information Center, Commercial Products 1-888-865-3026 USA Follow the prompts for commercial A/C products and parts.

> UM\_MultiSITE\_Communications\_Manager\_06\_17 Supersedes: UM\_MultiSITE\_Communications\_Manager\_02\_17